MANUAL DE INSTRUÇÕES

# LINHA DE REGISTRADORE S DE DADOS DO TIPO USB

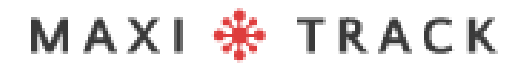

MaxiTrack Sensors

info@maxitracksensors.com | www.maxitracksensors.com

### MODELOS E TIPOS DE SOFTWARE DISPONÍVEIS

### Software MaxiThermal-2 / Modelos Suportados:

2ctemp-USB - Ref. 20.1025

MaxiLog Multiple Use MIN MAX - Ref. 20.2412

MaxiLog CRYO – Ref. 20.1100

MaxiLog Multiple Use - Ref. 20.1083

MaxiLog SU - Ref. 20.1080 (Versão Single Use)

3ctemp-RH - Ref. 20.1031

MaxiLog-RH - Ref. 20.1007

MaxiLog-RH – Ref. 20.1055 (Versão Single Use)

edl-RTD2 - Ref. 20.1099

edI-XYZ - Ref. 20.1110

### MODELOS E TIPOS DE SOFTWARE ACESSÍVEL

### **MDAS-X Software / Modelos Suportados**

3ctemp-RH - Ref. 20.1031

• • • • •

MaxiLog-RH – Ref. 20.1007

MaxiLog-RH – Ref. 20.1055 (Versão Single Use)

ctemp-USB-80 Gen2 – Ref. 20.1026 (Versão Single Use)

EZ Logger Hi Temp. – Ref. 20.1033

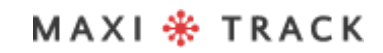

# INDICE

| INTRODUCTION04                                                                    |
|-----------------------------------------------------------------------------------|
| LAYOUT - DIMENSÕES                                                                |
|                                                                                   |
| CARACTERÍSTICAS TÉCNICAS (2ctemp-USB)                                             |
|                                                                                   |
| CARACTERÍSTICAS TÉCNICAS (MaxiLog Multiple Use MIN MAX)                           |
| CARACTERÍSTICAS TÉCNICAS (Modelo Maxilog CRYO)                                    |
|                                                                                   |
| CARACTERÍSTICAS TÉCNICAS (Maxilog Multiple Use Model)                             |
| 15                                                                                |
| CARACTERÍSTICAS TÉCNICAS (3ctemp-RH)                                              |
| 18                                                                                |
| CARACTERÍSTICAS TÉCNICAS (MaxiLog-RH)                                             |
|                                                                                   |
| CARACTERÍSTICAS TÉCNICAS (edl-RTD2)                                               |
|                                                                                   |
| CARACTERÍSTICAS TÉCNICAS (edl-XYZ)                                                |
| 27                                                                                |
| CARACTERÍSTICAS TÉCNICAS (ctemp-USB-80 Gen2)                                      |
| 30                                                                                |
| CARACTERÍSTICAS TÉCNICAS (EZ Logger Hi Tem)                                       |
| 33                                                                                |
| INSTALAÇÃO E CONFIGURAÇÃO INICIAL                                                 |
|                                                                                   |
| PROGRAMANDO O REGISTRO DE DADOS PARA                                              |
| GRAVAÇÃO 40                                                                       |
| JANELA DE INICIALIZAÇÃO DO LOGGER                                                 |
|                                                                                   |
| REDENÇÃO DE DADOS E VISUALIZAÇÃO GRÁFICA                                          |
|                                                                                   |
| JANELA DE INFORMAÇÕES GERAIS 👫 TRACK                                              |
|                                                                                   |
| VISUALIZANDO A TABELA DE DADOSinfo@maxitracksensors.com   www.maxitracksensors.co |
|                                                                                   |

### INTRODUÇÃO

#### PARABÉNS POR ADQUIRIR ESTE PRODUTO

Sua empresa acaba de adquirir um produto fabricado de acordo com as normas ISO 9001: 2015 e Marca CE, tendo sido testado quanto à funcionalidade antes de enviar ao cliente.

Leia este documento com atenção e familiarize-se com a operação do instrumento antes de usá-lo. Mantenha este Manual de Instruções à mão para referência sempre que necessário.

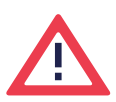

#### Cuidados e informações relativas à segurança:

Por favor, leia este documento cuidadosamente e familiarize-se com o funcionamento do instrumento antes de utilizá-lo. Mantenha este Manual de Instruções à mão para consultas sempre que necessário.

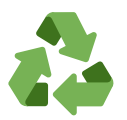

#### Programa "Rabates" (Logística Reversa):

Todos os itens de nossa linha de Transmissores Wireless e Data Loggers podem ser reenviados a uma de nossas unidades fabricas localizadas nos Estados Unidos, Vietnam, China ou Brasil. Entre em contato com nosso Suporte Técnico e receba informações adicionais..

### LINHA

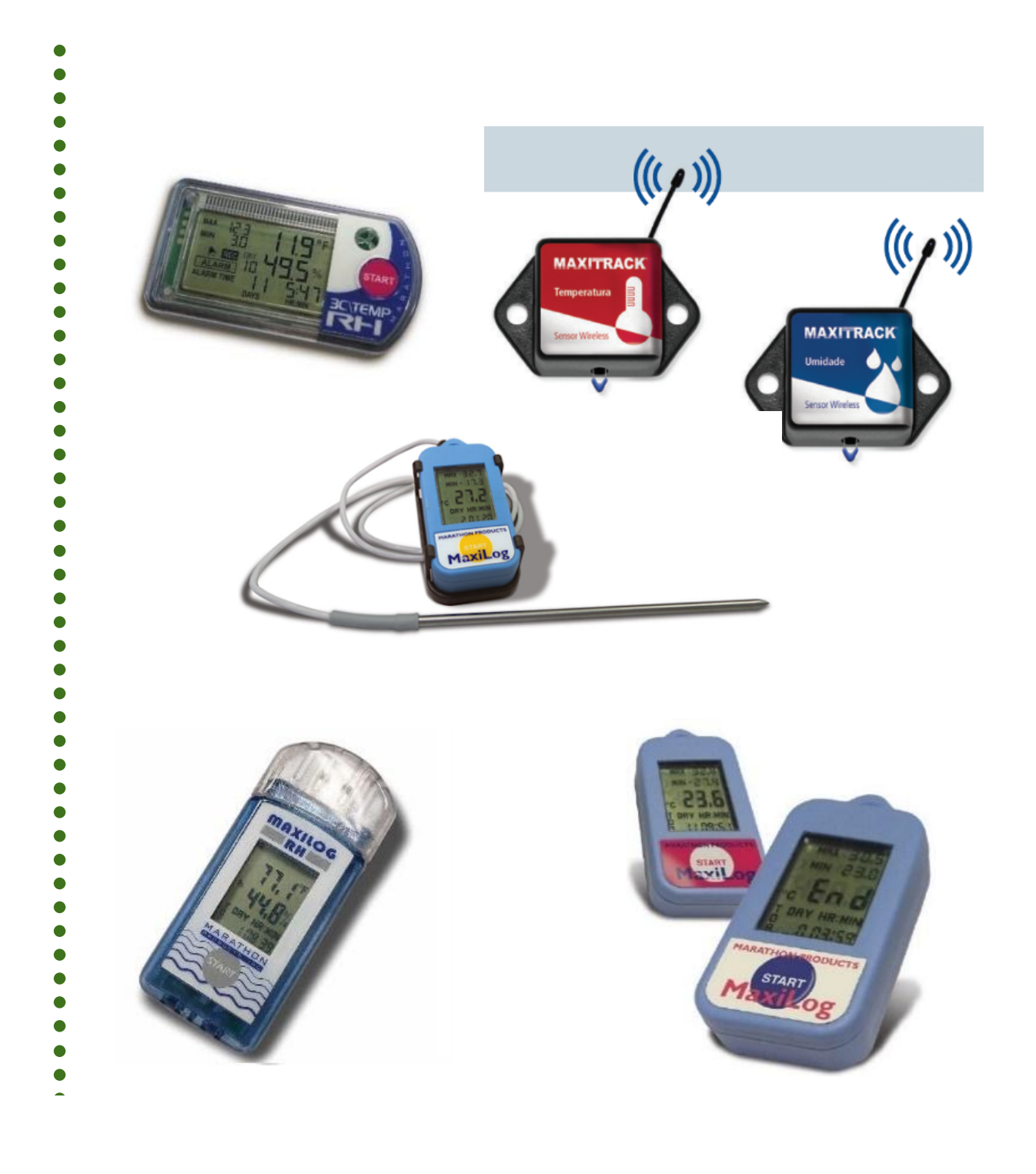

#### MAXI 🏶 TRACK

....

### **2CTEMP-USB** | REF. 20.1025

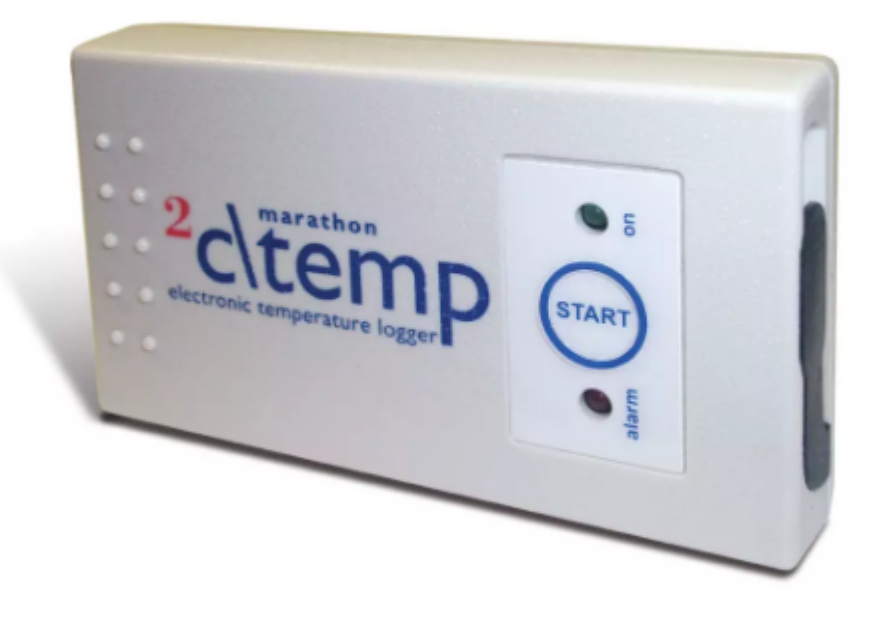

#### **Observação:**

O modelo 2ctemp-USB é compatível com o Software MaxiThermal-1. Solicite o link de instalação junto à nossa área de Suporte Técnico ao Cliente.

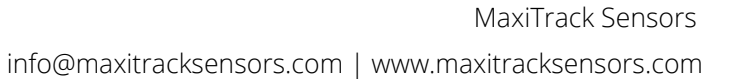

### CARACTERÍSTICAS TÉCNICAS - 2CTEMP-USB

| Memória/Armazenamento          | Memória de 8k (aproximadamente 8.000 medidas                                                                                                    |
|--------------------------------|----------------------------------------------------------------------------------------------------|
| Escala                         | -29 +72 ° C                                                                                                    |
| Programação de Alarmes         | Configuração do usuário. Os limites de<br>alarme altos e baixos podem ser definidos.                                                                                                    |
| Intervalos de gravação         | Programável a partir de 2 segundos por<br>leitura. (Consulte a Tabela de Duração para<br>obter exemplos)                                                                                                    |
| Limites de alarme alto e baixo | Indicador de alarme por LED.                                                                                                    |
| Interface                      | Cabo USB                                                                                                    |
| Alimentação                    | Bateria tipo moeda de lítio de 3,0 V com vida<br>útil de aprox.1 ano                                                                                                    |
| Tamanho e peso                 | 9,0 x 5,0 x 1,6 (cm)<br>52,5 gramas                                                                                                    |
| Certificado CE                 | Sim                                                                                                    |
| Alojamento                     | IP-66                                                                                                    |
| Software MaxiThermal           | Principais recursos: Resumo e estatísticas do<br>relatório • Gerenciador de arquivos • Anexo<br>de nota • Zoom • Visualização de tempo<br>decorrido ou Data / Hora Visualização<br>gravada • Exibição Celsius, Fahrenheit ou<br>Kelvin • Opção de visualização 3D |
| Garantia                       | 6 meses                                                                                                    |

Especificações sujeitas a alterações sem aviso prévio.

# CARACTERÍSTICAS TÉCNICAS - 2CTEMP-USB

| INTERVALO   | AUTONOMIA DE GRAVAÇÃO   |
|-------------|-------------------------|
| 2 segundos  | 4 horas e 8 minutos     |
| 6 segundos  | 12 horas e 25 minutos   |
| 10 segundos | 20 horas e 42 minutos   |
| 30 segundos | 2 Dias 14 horas 7min    |
| 1 minuto    | 5 dias 4 horas 14 min   |
| 5 minutos   | 25 dias 21 horas 10 min |
| 10 minutos  | 51 dias 18 horas 20 min |
| 30 minutos  | 155 dias 7 horas 0 min  |
| 1 hora      | 310 dias 14 horas 0 min |

### MAXILOG MULTIPLE USE MIN MAX - REF. 20.2412

LAYOUT / Vista Frontal

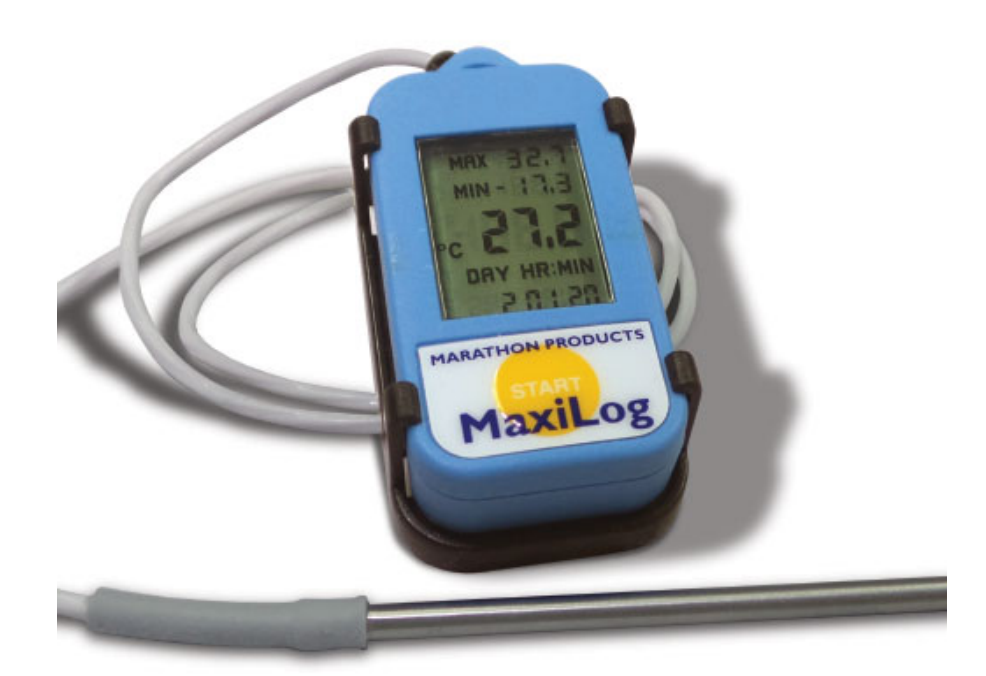

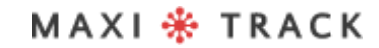

### CARACTERÍSTICAS TÉCNICAS - MAXILOG MULTIPLE USE MIN MAX

| Memória/Armazenamento                   | Memória de 8k (aproximadamente 8.000 medidas                                                                                                    |
|-----------------------------------------|----------------------------------------------------------------------------------------------------|
| Escala                                  | -40°C to +85°C / -40°F to +185°F                                                                                                    |
| Precisão                                | ±0.5°C at 0° to 10°C / ±2.0°C at extremes<br>0.9°F at 32° to 50°F / 3.6°F at extremes                                                                                                    |
| Intervalos de gravação                  | Programável a partir de 2 segundos por<br>leitura. (Consulte a Tabela de Duração para<br>obter exemplos)                                                                                                    |
| Limites de alarme alto e baixo          | Tela de exibição LCD                                                                                                    |
| Interface do computador / Sonda externo | Cabo USB / Reader Station. / PT-1000.<br>Length: 12.7cm (5.0in) Cable & Probe Length:<br>50.8 cm (20.0in)                                                                                                    |
| Alimentação                             | Bateria tipo moeda de lítio de 3,0 V com vida<br>útil de aprox.1 ano                                                                                                    |
| Tamanho e peso                          | 5,5 x 2,7 x 1,4 (cm)<br>19 gramas                                                                                                    |
| Certificado CE                          | Sim                                                                                                    |
| Alojamento                              | IP-66                                                                                                    |
| Software MaxiThermal                    | Principais recursos: Resumo e estatísticas do<br>relatório • Gerenciador de arquivos • Anexo<br>de nota • Zoom • Visualização de tempo<br>decorrido ou Data / Hora Visualização<br>gravada • Exibição Celsius, Fahrenheit ou<br>Kelvin • Opção de visualização 3D |
| Garantia                                | 6 meses                                                                                                    |

Especificações sujeitas a alterações sem aviso prévio.

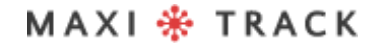

### CARACTERÍSTICAS TÉCNICAS - MAXILOG MULTIPLE USE MIN MAX

| INTERVALO   | AUTONOMIA DE GRAVAÇÃO   |
|-------------|-------------------------|
| 2 segundos  | 4 horas e 8 minutos     |
| 6 segundos  | 12 horas e 25 minutos   |
| 10 segundos | 20 horas e 42 minutos   |
| 30 segundos | 2 Dias 14 horas 7min    |
| 1 minuto    | 5 dias 4 horas 14 min   |
| 5 minutos   | 25 dias 21 horas 10 min |
| 10 minutos  | 51 dias 18 horas 20 min |
| 30 minutos  | 155 dias 7 horas 0 min  |
| 1 hora      | 310 dias 14 horas 0 min |

### MAXILOG CRYO -REF. 20.1100

LAYOUT / Vista Frontal

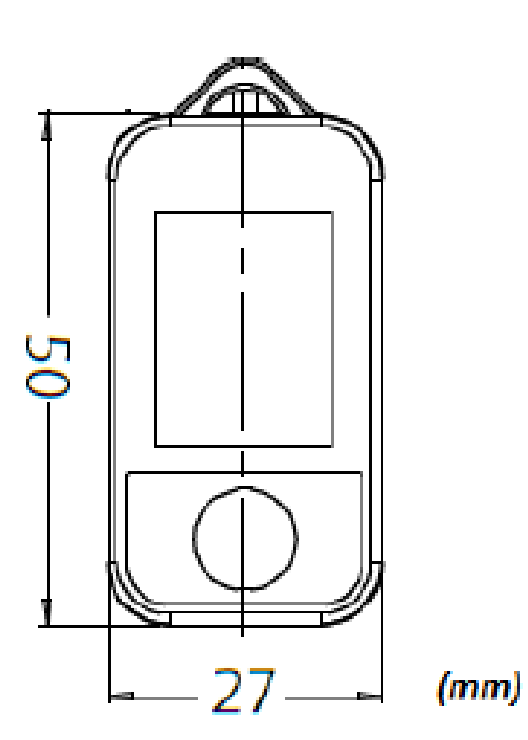

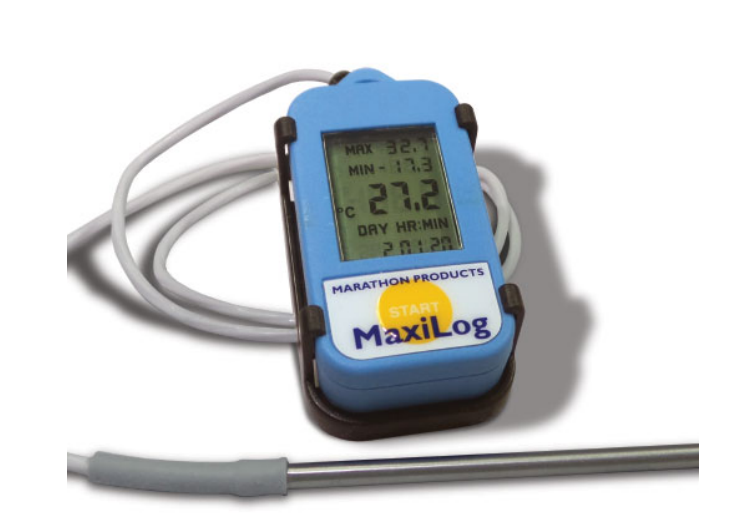

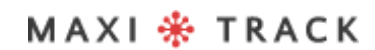

# CARACTERÍSTICAS TÉCNICAS - MAXILOG CRYO

| Memória EEPROM, Armazenamento | Memória de 8k - aproximadamente 8.000 medidas                                                                                                    |
|-------------------------------|----------------------------------------------------------------------------------------------------|
| Escala                        | -200 +72 °C                                                                                                    |
| Precisão (NIST rastreável)    | ± 0,5 ° C (0 ~ 10 °C) / ± 2,0 °C<br>nos extremos da escal                                                                                                    |
| Intervalos de gravação        | Programável a partir de 2 segundos por<br>leitura. (Consulte a Tabela de Duração para<br>obter exemplos)                                                                                                    |
| Limites de MAX e MIN          | Sinalização em Disaplay                                                                                                    |
| Tipo de Interface             | Base de Leitura + Cabo USB                                                                                                    |
| Sonda Externa                 | Tipo Pt-1000 com haste em Aço inoxidável /<br>Comprimento 120 mm<br>Comprimento do cabo: 500 mm                                                                                                    |
| Tamanho e peso                | 5,0 cm (l) x 2,7 cm (w) x 0,8 cm (h))<br>30 gramas                                                                                                    |
| Certificado CE                | Sim                                                                                                    |
| Alojamento                    | IP-66                                                                                                    |
| Software MaxiThermal          | Principais recursos: Resumo e estatísticas do<br>relatório · Gerenciador de arquivos · Anexo<br>de nota · Zoom · Visualização de tempo<br>decorrido ou Data / Hora Visualização<br>gravada · Exibição Celsius, Fahrenheit ou<br>Kelvin · Opção de visualização 3D |
| Garantia                      | 6 meses                                                                                                    |

Especificações sujeitas a alterações sem aviso prévio.

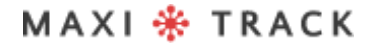

MaxiTrack Sensors

info@maxitracksensors.com | www.maxitracksensors.com

# CARACTERÍSTICAS TÉCNICAS - MAXILOG CRYO

| INTERVALO   | AUTONOMIA DE GRAVAÇÃO   |
|-------------|-------------------------|
| 2 segundos  | 4 horas e 8 minutos     |
| 6 segundos  | 12 horas e 25 minutos   |
| 10 segundos | 20 horas e 42 minutos   |
| 30 segundos | 2 Dias 14 horas 7min    |
| 1 minuto    | 5 dias 4 horas 14 min   |
| 5 minutos   | 25 dias 21 horas 10 min |
| 10 minutos  | 51 dias 18 horas 20 min |
| 30 minutos  | 155 dias 7 horas 0 min  |
| 1 hora      | 310 dias 14 horas 0 min |

### MAXILOG MULTIPLE USE - REF. 20.1083

### MAXILOG SU - REF. 20.1080 (Versão Single Use)

LAYOUT / Vista Frontal

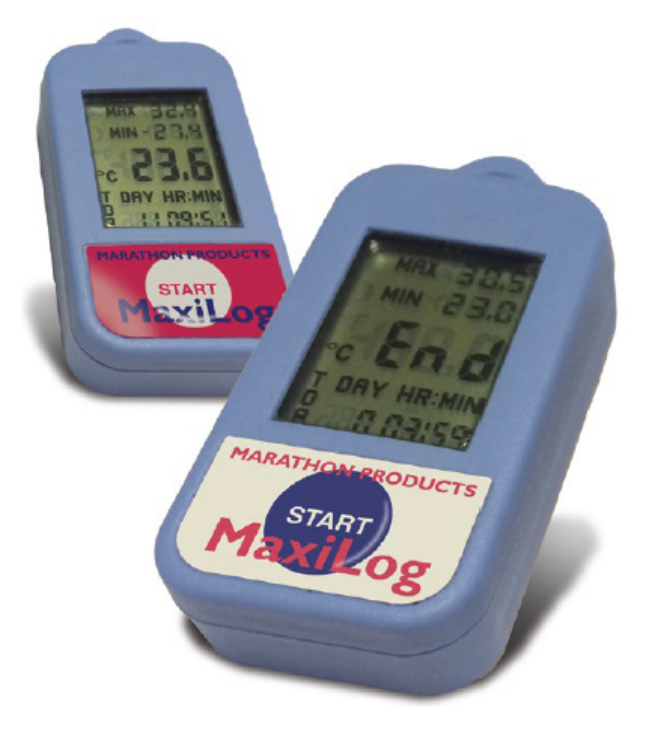

#### **IMPORTANTE:**

O Data Logger Ref. 20.1080 é programado de fábrica para uso único (Single Use / Descartável).Desta forma, uma vez acionado o botão START, o mesmo não poderá receber novas programações.

# CARACTERÍSTICAS TÉCNICAS -MAXILOG MULTIPLE USE

| Memória EEPROM, Armazenamento  | Memória de 8k - aproximadamente 8.000 medidas                                                                                                    |
|--------------------------------|----------------------------------------------------------------------------------------------------|
| Escala                         | -35+ 50 °C                                                                                                    |
| Precisão                       | ± 0,2 °C (0 ~ 10 °C) / ± 1,0 °C<br>em extremos da escala                                                                                                    |
| Intervalos de gravação         | Programável a partir de 2 segundos por<br>leitura. (Consulte a Tabela de Duração para<br>obter exemplos)                                                                                                    |
| Limites de alarme alto e baixo | Tela de exibição LCD.                                                                                                    |
| Interface de Computador        | Base de Leitura + Cabo USB                                                                                                    |
| Alimentação                    | Bateria tipo moeda de lítio de 3,0 V com<br>vida útil de aprox.1 ano                                                                                                    |
| Tamanho e peso                 | 5,5 x 2,7 x 1,4 (cm)<br>19 gramas                                                                                                    |
| Certificado CE                 | Sim                                                                                                    |
| Alojamento                     | IP-66                                                                                                    |
| Software MaxiThermal           | Principais recursos: Resumo e estatísticas do<br>relatório • Gerenciador de arquivos • Anexo<br>de nota • Zoom • Visualização de tempo<br>decorrido ou Data / Hora Visualização<br>gravada • Exibição Celsius, Fahrenheit ou<br>Kelvin • Opção de visualização 3D |
| Garantia                       | 6 meses                                                                                                    |

Especificações sujeitas a alterações sem aviso prévio.

#### MAXI 🏶 TRACK

MaxiTrack Sensors

info@maxitracksensors.com | www.maxitracksensors.com

# CARACTERÍSTICAS TÉCNICAS - MAXILOG CRYO

| INTERVALO   | AUTONOMIA DE GRAVAÇÃO   |
|-------------|-------------------------|
| 2 segundos  | 4 horas e 8 minutos     |
| 6 segundos  | 12 horas e 25 minutos   |
| 10 segundos | 20 horas e 42 minutos   |
| 30 segundos | 2 Dias 14 horas 7min    |
| 1 minuto    | 5 dias 4 horas 14 min   |
| 5 minutos   | 25 dias 21 horas 10 min |
| 10 minutos  | 51 dias 18 horas 20 min |
| 30 minutos  | 155 dias 7 horas 0 min  |
| 1 hora      | 310 dias 14 horas 0 min |

### **3CTEMP-RH** - REF. 20.1031

LAYOUT / Vista Frontal

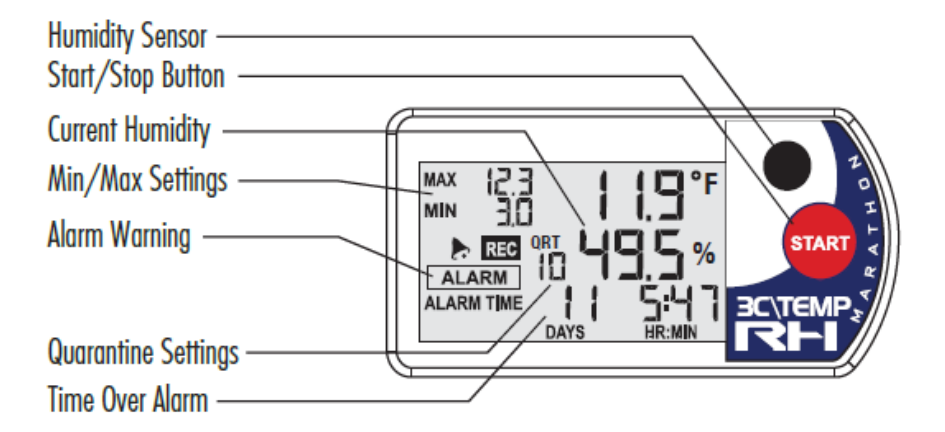

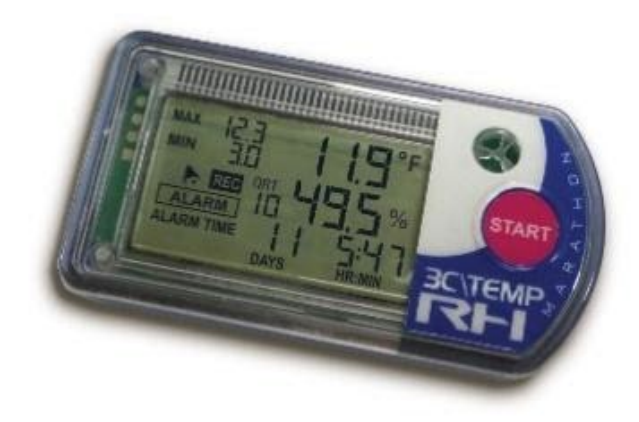

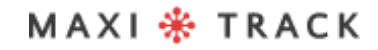

### CARACTERÍSTICAS TÉCNICAS - 3CTEMP-RH

| Memória EEPROM, Armazenamento               | 8k (7.680 gravações)                                                                            |
|---------------------------------------------|-------------------------------------------------------------------------------------------------|
| Sensor de temperatura interno               | Microfilme / NTC                                                                                |
| Faixa de Operação<br>Precisão - Temperatura | -29 +72 °C<br>± 0,2 °C (0~10 °C) ± 0,5 °C nos extremos da escala                                |
| Resolução de temperatura                    | 0,1 °C                                                                                          |
| Sensor de umidade                           | MEMs capacitivo                                                                                 |
| Gama de umidade                             | 0 ~ 100 %UR                                                                                     |
| Precisão – Umidade Relativa do Ar           | ± 0,3 %UR (0 a 80 %UR). ± 5%<br>nos extremos da escala                                          |
| Resolução de umidade                        | 0.1%                                                                                            |
| Intervalos de medição                       | Programável a partir de 2 segundos.<br>(Consulte a Tabela de intervalos para obter<br>exemplos) |
| Limites de MAX e MIN                        | Sinalização em Display                                                                          |
| Interface do computador                     | Porta USB / Mini B.                                                                             |
| Fonte de energia                            | Bateria CR2450. Vida operacional de aprox. 2 anos                                               |
| Peso                                        | 33 gramas                                                                                       |
| Certificado CE                              | Sim                                                                                             |
| Garantia                                    | 6 meses                                                                                         |

Especificações sujeitas a alterações sem aviso prévio.

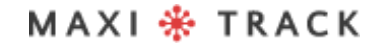

# CARACTERÍSTICAS TÉCNICAS - 3CTEMP-RH

| INTERVALO   | AUTONOMIA DE GRAVAÇÃO   |
|-------------|-------------------------|
| 2 segundos  | 4 horas e 8 minutos     |
| 6 segundos  | 12 horas e 25 minutos   |
| 10 segundos | 20 horas e 42 minutos   |
| 30 segundos | 2 Dias 14 horas 7min    |
| 1 minuto    | 5 dias 4 horas 14 min   |
| 5 minutos   | 25 dias 21 horas 10 min |
| 10 minutos  | 51 dias 18 horas 20 min |
| 30 minutos  | 155 dias 7 horas 0 min  |
| 1 hora      | 310 dias 14 horas 0 min |

### MAXILOG-RH – REF. 20.1007 MAXILOG-RH – REF. 20.1055 Versão Single Use

LAYOUT / Vista Frontal

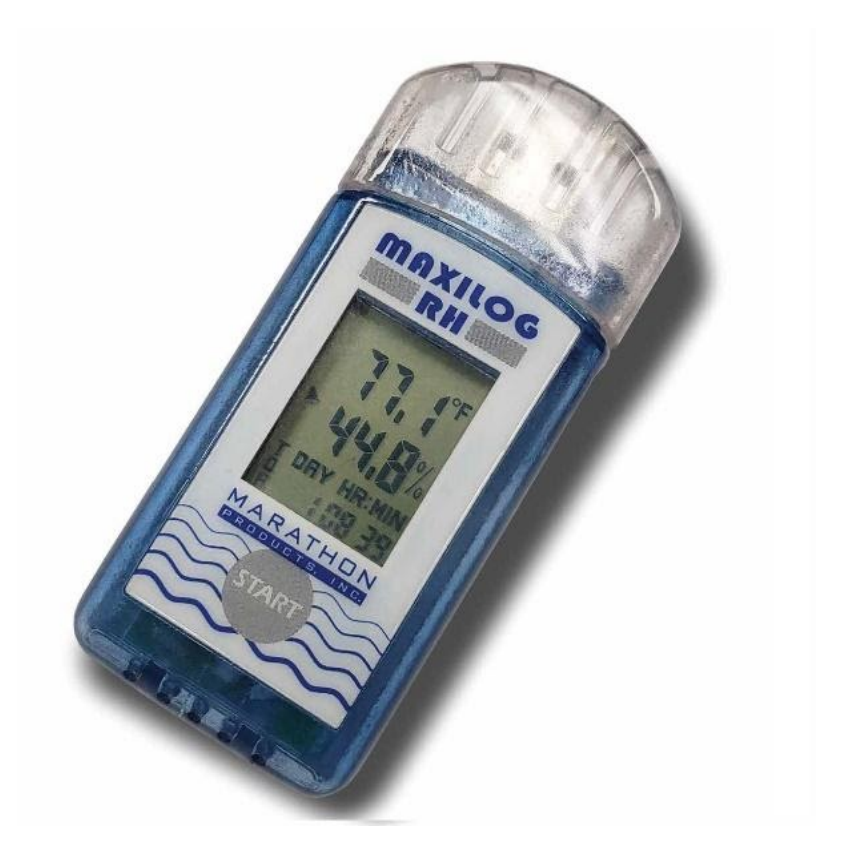

O Modelo Maxilog-RH não requer uso de cabo Interface e possui interface USB direta incorporada ao próprio Data Logger.

#### **MPORTANTE:**

O Data Logger Ref. 20.1055 é programado de fábrica para uso único (Single Use / Descartável).Desta forma, uma vez acionado o botão START, o mesmo não poderá receber novas programações.

# CARACTERÍSTICAS TÉCNICAS - MAXILOG-RH

| Memória EEPROM, Armazenamento               | 16k: 8K por canalaproximadamente 8.000 medições                                                                                                    |
|---------------------------------------------|----------------------------------------------------------------------------------------------------|
| Sensor de temperatura interno               | Chip com fio no termistor de vidro                                                                                                    |
| Faixa de Operação<br>Precisão - Temperatura | -29  +72 °C<br>±0,2 °C de 0 °C a 10° C, ±0,6 °C nos extremos da<br>escala                                                                                                    |
| Resolução de temperatura                    | 0,1 °C                                                                                                    |
| Sensor de umidade                           | Sensirion SHT-30                                                                                                    |
| Gama de umidade                             | 0~100 %UR                                                                                                    |
| Precisão – Umidade Relativa do Ar           | +/- 2%, +/- 4% nos extremos                                                                                                    |
| Resolução de umidade                        | 0.1%                                                                                                    |
| Intervalos de medição                       | Programável a partir de 2 segundos.<br>(Consulte a Tabela de intervalos para obter<br>exemplos)                                                                                                    |
| Limites de MAX e MIN                        | Sinalização em Display                                                                                                    |
| Interface do computador                     | Porta USB. (O Modelo Maxilog-RH não requer uso<br>de cabo Interface e possui interface USB direta<br>incorporada ao próprio Data Logger)                                                                                                    |
| Fonte de energia                            | Bateria de Lítio CR2032.                                                                                                    |
| Tamanho<br>Peso                             | 8,8 cm (C) x 3,5 cm (L) x 1,5 cm (A)<br>32 gramas                                                                                                    |
| Certificado CE                              | Sim                                                                                                    |
| Software MaxiThermal2                       | Principais recursos: Resumo e estatísticas do<br>relatório • Gerenciador de arquivos • Anexo de<br>nota • Zoom • Visualização de tempo decorrido<br>ou Data / Hora Visualização gravada • Exibição<br>Celsius, Fahrenheit ou Kelvin •<br>Opção de visualização 3D |
| Garantia                                    | 6 meses                                                                                                    |

Especificações sujeitas a alterações sem aviso prévio.

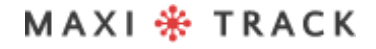

MaxiTrack Sensors

22

info@maxitracksensors.com | www.maxitracksensors.com

# CARACTERÍSTICAS TÉCNICAS - MAXILOG-RH

| INTERVALO   | AUTONOMIA DE GRAVAÇÃO |
|-------------|-----------------------|
| 2 segundos  | 4 horas               |
| 6 segundos  | 12 horas              |
| 10 segundos | 21 horas              |
| 30 segundos | 2 Dias 16 horas       |
| 1 minuto    | 5 dias 9 horas        |
| 5 minutos   | 27 dias 1 hora        |
| 10 minutos  | 54 dias 2 horas       |
| 30 minutos  | 162 dias 6 horas      |
| 1 hora      | 324 dias 12 horas     |

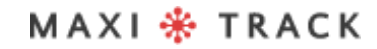

23

### EDL-RTD2 - REF. 20.1099

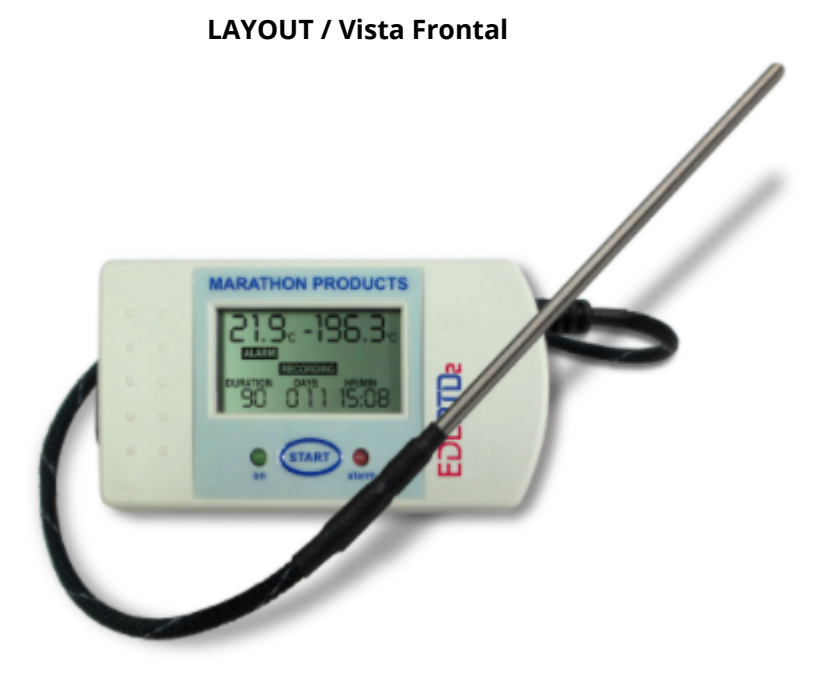

MAXI 🏶 TRACK

# CARACTERÍSTICAS TÉCNICAS - EDL-RTD2

| Memória EEPROM, Armazenamento  | 64k de memória (aproximadamente 64.000 medidas)                                                                                                    |
|--------------------------------|----------------------------------------------------------------------------------------------------|
| Sensor de temperatura interno  | IN: -29 + 72 °C   OUT: -29 +380 °C                                                                                                    |
| Precisão                       | ± 0,2 ° C a 2 ° a 10 ° C / ± 2,0 ° C<br>em extremos da escala                                                                                                    |
| Intervalos de gravação         | Programável a partir de 2 segundos por leitura.<br>(Consulte a Tabela de Duração para obter exemplos.)                                                                                                    |
| Limites de alarme alto e baixo | Tela de exibição LCD.                                                                                                    |
| Sonda Externa                  | Ponta de aço inoxidável com 120 mm<br>Cabo flexível revestido em teflon com 510 mm                                                                                                    |
| Fonte de energia               | Bateria tipo moeda de lítio de 3,0 V<br>com vida útil de aprox.1 an                                                                                                    |
| Tamanho<br>Peso                | 9,0 x 5,0 x 2,8 (cm)<br>95 gramas                                                                                                    |
| Interface do computador        | Porta USB.                                                                                                    |
| Fonte de energia               | Bateria de Lítio CR2032.                                                                                                    |
| Alojamento                     | IP-66                                                                                                    |
| Certificado CE                 | Sim                                                                                                    |
| Software MaxiThermal           | Principais recursos: Resumo e estatísticas do<br>relatório • Gerenciador de arquivos • Anexo de<br>nota • Zoom • Visualização de tempo decorrido<br>ou Data / Hora Visualização gravada • Exibição<br>Celsius, Fahrenheit ou Kelvin •<br>Opção de visualização 3D |
| Garantia                       | 6 meses                                                                                                    |

Especificações sujeitas a alterações sem aviso prévio.

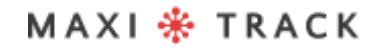

# CARACTERÍSTICAS TÉCNICAS - EDL-RTD2

| INTERVALO   | AUTONOMIA DE GRAVAÇÃO    |
|-------------|--------------------------|
| 2 segundos  | 1 dia 10 horas 24 min    |
| 6 segundos  | 4 dias 7 horas 13 min    |
| 10 segundos | 7 dias 4 horas 1 min     |
| 30 segundos | 21 Dias 12 Hr 5 min      |
| 1 minuto    | 43 Dias 0 Hr 10 min      |
| 5 minutos   | 215 Dias 0 Hr 50 min     |
| 10 minutos  | 430 Dias 1 Hr 40 min     |
| 30 minutos  | 1290 Dias 5 Hr 0 min     |
| 1 hora      | 2580 dias 10 horas 0 min |

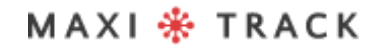

### **EDL-XYZ -** REF. 20.1110

LAYOUT / Vista Frontal

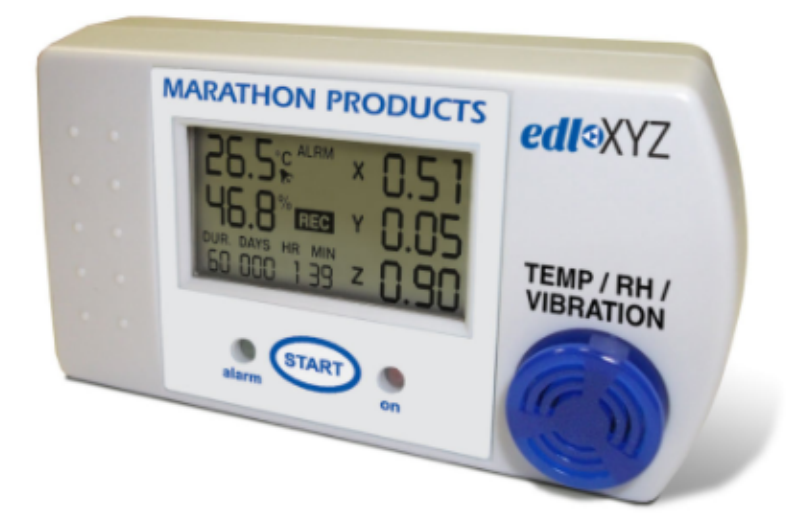

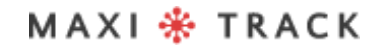

# CARACTERÍSTICAS TÉCNICAS - EDL-XYZ

| Memória EEPROM, Armazenamento           | 8k de memória (aproximadamente 8.000 medidas)                                                                                                    |
|-----------------------------------------|----------------------------------------------------------------------------------------------------|
| Escala Temperatura / Umidade / Vibração | 29°C to +72°C / -20°F to +162°F.0% to 100% /<br>±3% from 25% to 75%, ±5% at extremes. /                                                                                                    |
| Precisão                                | ±0.2°C at 10° to 30°C / ±0.5°C at extremes / 0.36°F at<br>50° to 86°F / 0.9°F at extremes                                                                                                    |
| Intervalos de gravação                  | Programável a partir de 2 segundos por leitura.<br>(Consulte a Tabela de Duração para obter exemplos.)                                                                                                    |
| Limites de alarme alto e baixo          | Tela de exibição LCD.                                                                                                    |
| Interface do computador                 | Cabo USB                                                                                                    |
| 3-D Accelerometer                       | Range: ±2G; ±4G; ±8G; ±16G<br>Sampling rate: 400 Hz<br>Accuracy: ±0.05G for 0 to 16G<br>Resolution: ±0.01G for 0 to 16G                                                                                                    |
| Fonte de energia                        | Bateria tipo moeda de lítio de 3,0 V<br>com vida útil de aprox.1 an                                                                                                    |
| Tamanho<br>Peso                         | 9,0 x 5,0 x 2,8 (cm)<br>95 gramas                                                                                                    |
| Interface do computador                 | Porta USB.                                                                                                    |
| Fonte de energia                        | Bateria de Lítio CR2032.                                                                                                    |
| Alojamento                              | IP-66                                                                                                    |
| Certificado CE                          | Sim                                                                                                    |
| Software MaxiThermal                    | Principais recursos: Resumo e estatísticas do<br>relatório • Gerenciador de arquivos • Anexo de<br>nota • Zoom • Visualização de tempo decorrido<br>ou Data / Hora Visualização gravada • Exibição<br>Celsius, Fahrenheit ou Kelvin •<br>Opção de visualização 3D |
| Firmware Interna                        | Dados de medição, versão do firmware, número de<br>série, tipo de modelo.                                                                                                    |
| Garantia                                | 6 meses                                                                                                    |

Especificações sujeitas a alterações sem aviso prévio.

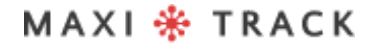

28

# CARACTERÍSTICAS TÉCNICAS - EDL-XYZ

| INTERVALO   | AUTONOMIA DE GRAVAÇÃO    |
|-------------|--------------------------|
| 2 segundos  | 1 dia 10 horas 24 min    |
| 6 segundos  | 4 dias 7 horas 13 min    |
| 10 segundos | 7 dias 4 horas 1 min     |
| 30 segundos | 21 Dias 12 Hr 5 min      |
| 1 minuto    | 43 Dias 0 Hr 10 min      |
| 5 minutos   | 215 Dias 0 Hr 50 min     |
| 10 minutos  | 430 Dias 1 Hr 40 min     |
| 30 minutos  | 1290 Dias 5 Hr 0 min     |
| 1 hora      | 2580 dias 10 horas 0 min |

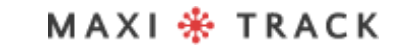

### **CTEMP-USB-80 GEN2** - REF. 20.1026

LAYOUT / Vista Frontal

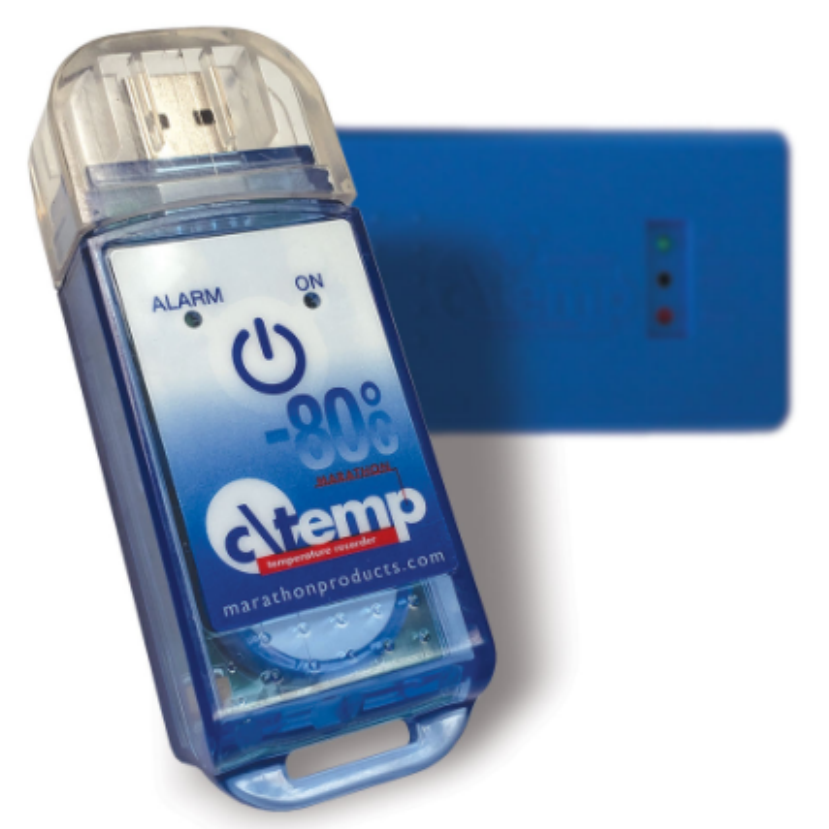

O Modelo ctemp-USB-80 Gen2 não requer uso de cabo Interface e possui interface USB direta incorporada ao próprio Data Logger.

#### **IMPORTANTE:**

O Data Logger Ref. 20.1026 é programado de fábrica para uso único (Single Use / Descartável).Desta forma, uma vez acionado o botão START, o mesmo não poderá receber novas programações

# CARACTERÍSTICAS TÉCNICAS-CTEMP-USB-80 GEN2

| Memória / Armazenamento     | 8k de memória (aproximadamente 8.000 medidas)                                                                                                    |
|-----------------------------|----------------------------------------------------------------------------------------------------|
| Sensor / Escala             | Precision NTC Thermistor -80 ~ +30 °C<br>Accuracy: ±0.5°C at 0° to 10°C, ±2.0°C at extremes /<br>±0.9°F at 32° to 50°F, ±3.6°F at extremes                                                                                                    |
| Precisão                    | +/- 0,5 °C (0 ~ 10 °C) / +/- 2 °C (Extremos)                                                                                                    |
| Limites de alarme Min e Max | Por Leds frontais                                                                                                    |
| Interface do computador     | Cabo USB                                                                                                    |
| Tamanho<br>Peso             | 98.8 x 5.0 x 2,8 (cm)<br>85 gramas                                                                                                    |
| Alojamento                  | IP-66                                                                                                    |
| Interface do computador     | USB incorporada ao Data Logger.                                                                                                    |
| Fonte de energia            | Bateria de Lítio CR2032.                                                                                                    |
| Certificado CE              | Sim                                                                                                    |
| Software MDAS-X             | Principais recursos: Resumo e estatísticas do relatório<br>• Gerenciador de arquivos • Anexo de nota • Zoom •<br>Visualização de tempo decorrido ou Data /<br>Hora Visualização gravada • Exibição Celsius,<br>Fahrenheit ou Kelvin • Opção de visualização 3D<br>.Geração de Relatório automático em PDF<br>(necessário previa instalação do Software) |
| Fonte de energia            | 1x Bateria tipo moeda  CR2450 – 3.6 V lithium com<br>vida útil de aprox 1 ano                                                                                                    |

Especificações sujeitas a alterações sem aviso prévio.

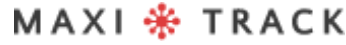

MaxiTrack Sensors

# CARACTERÍSTICASTÉCNICA-CTEMP-USB-80 GEN2

| INTERVALO   | AUTONOMIA DE GRAVAÇÃO   |
|-------------|-------------------------|
| 2 segundos  | 4 horas 8 min           |
| 6 segundos  | 12 h 25 min             |
| 10 segundos | 20 h 42 min             |
| 30 segundos | 2 Dias 14 Hr 7 min      |
| 1 minuto    | 5 dias 4 horas 14 min   |
| 5 minutos   | 25 dias 21 horas 10 min |
| 10 minutos  | 51 dias 18 horas 20 min |
| 30 minutos  | 155 dias 7 horas 0 min  |
| 1 hora      | 310 dias 14 horas 0 min |

### EZ LOGGER HI TEM - REF. 20.1033

LAYOUT / Vista Frontal

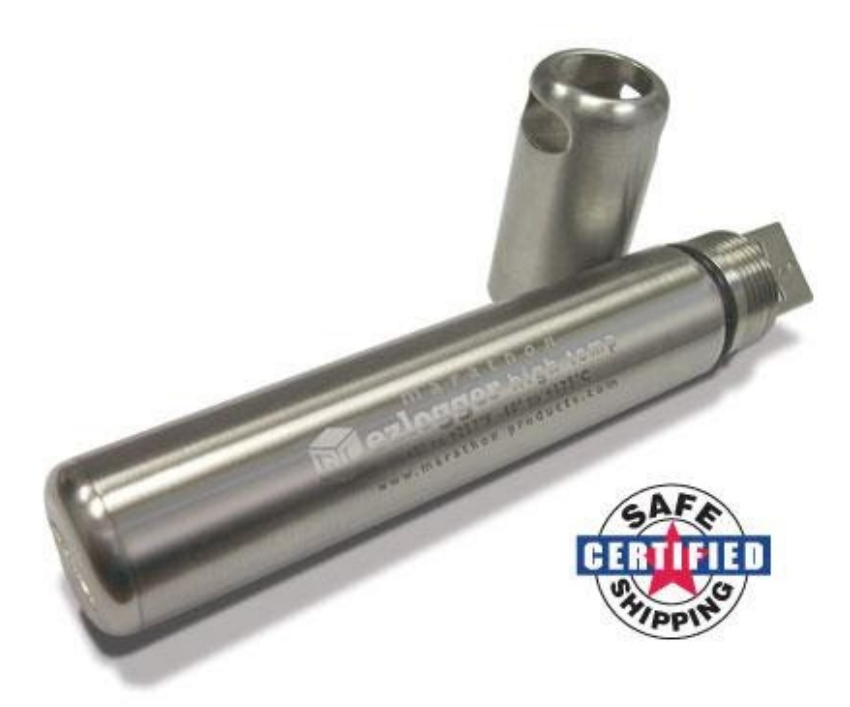

O Modelo ctemp-USB-80 Gen2 não requer uso de cabo Interface e possui interface USB direta incorporada ao próprio Data Logger. Antes de utilizá-lo leia atentamente as instruções a seguir.

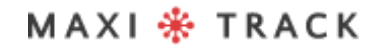

# INSERÇÃO DA BATERIA

Antes de usar o Data Logger EZ, é necessário inserir a bateria (especial para altas temperaturas 3.6V 2 / 3AA), seguindo as instruções abaixo:

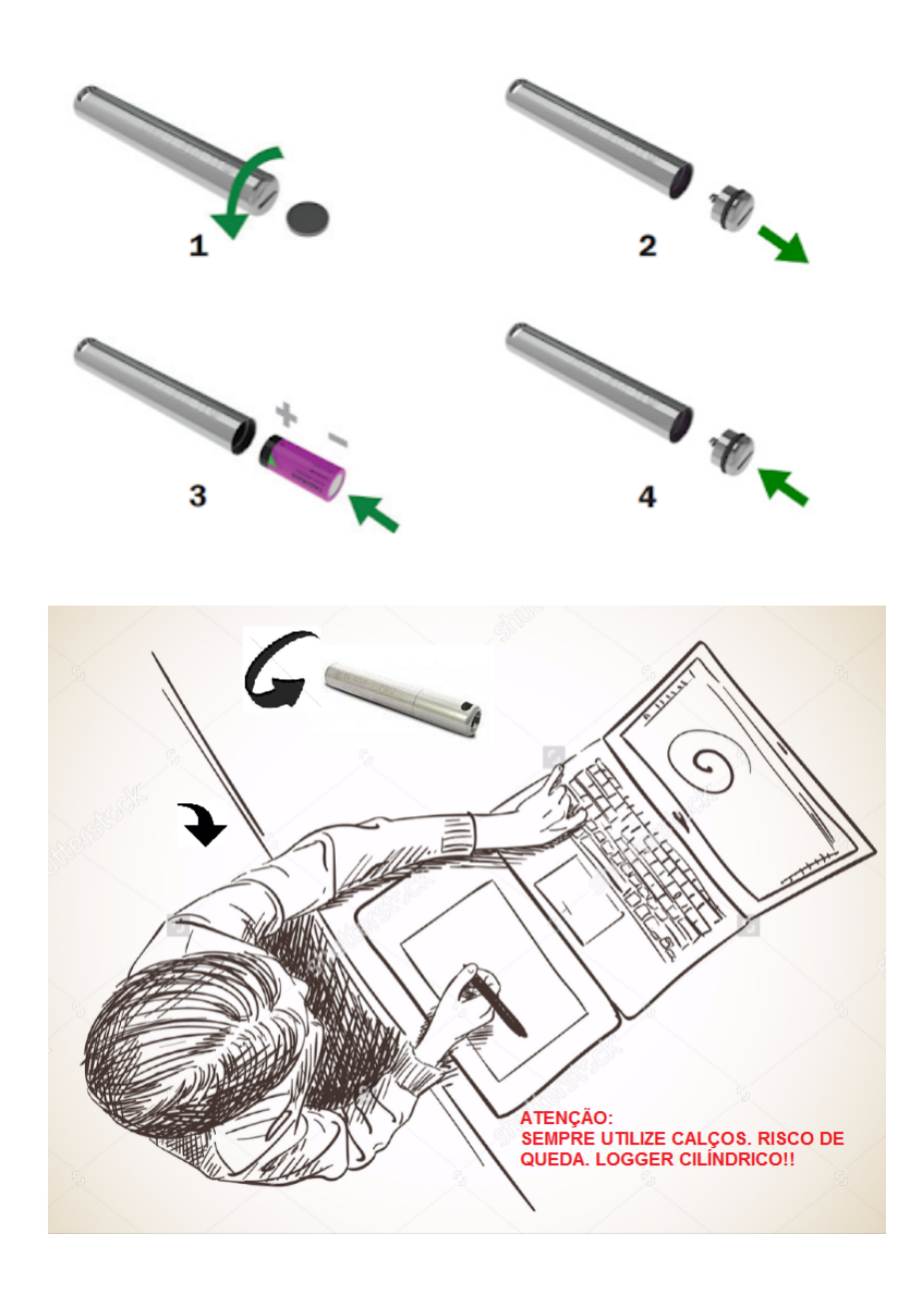

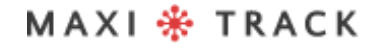

MaxiTrack Sensors

### COMO UTILIZAR ESTE DATA LOGGER:

1 - Instale o Software MDAS-X em seu computador

 2 - Depois de concluída a instalação, localize o ícone "MDAS-X" na área de trabalho de seu computador

**3** – Clique no ícone e inicialize o Software MDAS-X4 – Instale também o seguinte driver em seu Computador: http://maxitrack.com.br/wp-content/uploads/2014/10/EZLogger-Driver-Files.zip

5 - Após descompactar a pasta, salve a mesma em Arquivos de Programas

**6** – Acesse a pasta e execute o arquivo "USBXpressInstaller".Após abrir a Janela com o título "Silicon Laboratories", clique em "Install"

**7 –** Com o Software MDAS-X aberto, insira O Data Logger EZ na USB de seu computador e aguarde surgir o balão "Instalação de Driver de Dispositivo". Assim que surgir a mensagem de finalização "USBXpress Device – Pronto para Uso", vá no menu FILE e clique em PREFERENCES

**8** – Clique na aba LANGUAGE e faça a escolha para PORTUGUÊSAssim que clicar em OK aparecerá uma mensagem: "O programa será reinicializado para ativar mudança de idioma"Clique em OK e reinicialize novamente o software MDAS-X já na versão em Português.

**9** – Acesse pelo menu ARQUIVO a opção PROPRIEDADES e localize "Itens da Barra de Menu"Marque a opção EZ Logger e clique em OK: Aparecerá no Menu do Software a opção "Registrador EZ". Para testar a comunicação do Data Logger com seu computador e Software MDAS, clique em "Registrador EZ" e depois na aba "Informações Gerais".

.....

#### MAXI 🍀 TRACK
# COMO UTILIZAR ESTE DATA LOGGER:

Caso apareça a tela com todos as informações do Data Logger que está conectado à sua USB, como Número de Série, Versão de Firmware e outras – significa que a comunicação se estabeleceu com sucesso e o seu Data Logger já pode ser programado. **10 –** Agora que o Data Logger EZ já pode se comunicar com o computador, vá até o menu superior e clique em "Registrador EZ" e depois na aba "Inicialização do Registrador".

Por intermédio desta janela será possível configurar:

- Descrição do Data Logger (Exemplo: nome de seu equipamento; veículo ou N° de seu processo)
- Atraso para início das gravações.
- Duração total das gravações em memória
- Intervalo de gravação de temperatura
- Ajuste de alarmes de MIN e MAX (linhas de sinalização no Gráfico)

**11** – Assim que estes parâmetros estiverem preenchidos, clique em OK e NÃO DESCONECTE O DATA LOGGER DA USB. Espere alguns segundos e depois clique em INFORMAÇÕES GERAIS para verificar se o instrumento iniciou a gravação. Caso apareça o status ATIVO, significa que as gravações foram iniciadas.

**12** - Retire o Data Logger da USB, rosqueie novamente a tampa de proteção em Aço Inoxidável e insira o mesmo em seu processo ou equipamento.

# COMO UTILIZAR ESTE DATA LOGGER:

**13 –** Para baixar as leituras ao fim de seu processo de registro de temperatura, conecte novamente o Data Logger na USB e vá ao menu REGISTRADOR EZ / LER REGISTRADOR.

#### NOTAS:

- Para que a Bateria do Data Logger EZ seja otimizada, sempre que baixar os resultados o instrumento interromperá as gravações.
- Recomendamos que após o ensaio / utilização, o mesmo seja interrompido, evitando que o Data Logger permaneça em gravação continuamente. Procure utilizar baterias originais do fabricante.
- Para evitar que haja penetração de água (uso em meios líquidos), recomendamos que os 2 O´Rings de borracha das 2 tampas do modelo EZ Logger sejam substituídas anualmente.
- Este instrumento possui escala de -40 + 125 °C utilizá-lo em processos que ultrapasse este range poderá danificar o equipamento.

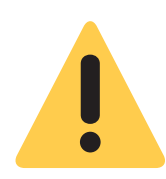

#### ATENÇÃO:

EM DECORRÊNCIA DE SEU FORMATO CILÍNDRICO, O DATA LOGGER EZ PODE FACILMENTE ROLAR SOBRE A MESA, PODENDO CAIR E SOFRER AVARIAS INTERNAS. POR ESSA RAZÃO, SEMPRE UTILIZE CALÇOS E TRAVAS AO MANUSEÁ-LO SOBRE A BANCADA.

# **SOFTWARE MAXITHERMAL-2** INSTALAÇÃO E CONFIGURAÇÃO INICIAL

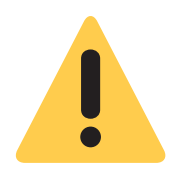

#### **Recomendação Inicial:**

Para instalação adequada do Software MaxiThermal-2, é importante fazêlo como "Administrador" da rede de computadores de sua empresa. Depois de completa a instalação, clique no ícone "Maxithermal-2" na área de trabalho e rode o software uma vez, ainda como "Administrador". Volte ao Login de usuário do computador e passe a utilizar normalmente o produto.

Instale o Software MDAS-X em seu computador

**2** – Depois de concluída a instalação, localize o ícone "MDAS-X" na área de trabalho de seu computador

**3** – Clique no ícone e inicialize o Software MDAS-X4 – Instale também o seguinte driver em seu Computador: http://maxitrack.com.br/wp-content/uploads/2014/10/EZLogger-Driver-Files.zip

**5** – Após descompactar a pasta, salve a mesma em Arquivos de Programas

**6** – Acesse a pasta e execute o arquivo "USBXpressInstaller".Após abrir a Janela com o título "Silicon Laboratories", clique em "Install"

**7 –** Com o Software MDAS-X aberto, insira O Data Logger EZ na USB de seu computador e aguarde surgir o balão "Instalação de Driver de Dispositivo". Assim que surgir a mensagem de finalização "USBXpress Device – Pronto para Uso", vá no menu FILE e clique em PREFERENCES

# **SOFTWARE MAXITHERMAL-2** INSTALAÇÃO E CONFIGURAÇÃO INICIAL

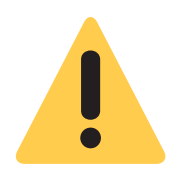

#### **Recomendação Inicial:**

Para instalação adequada do Software MaxiThermal-2, é importante fazêlo como "Administrador" da rede de computadores de sua empresa. Depois de completa a instalação, clique no ícone "Maxithermal-2" na área de trabalho e rode o software uma vez, ainda como "Administrador". Volte ao Login de usuário do computador e passe a utilizar normalmente o produto.

1 – Instale o Software MaxiThermal-2 em seu computador

**2** – Depois de concluída a instalação, localize o ícone "MaxiThermal-2" na área de trabalho de seu computador

**3 –** Clique no ícone e inicialize o Software.

**4** – Verifique se existe disponível em seu computador uma saída USB. Caso tenha este tipo de conector em sua CPU ou Notebook, conecte o cabo USB (ver figura abaixo) que acompanha o Data Logger.

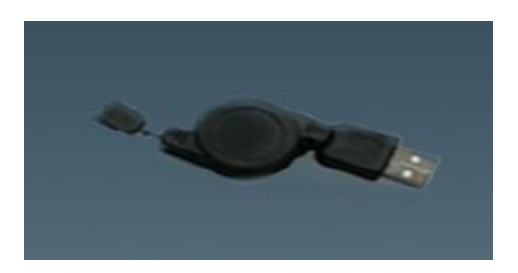

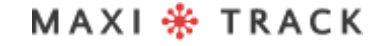

#### PROGRAMAR O DATA LOGGER PARA GRAVAÇÃO, APÓS A INSTALAÇÃO DO SOFTWARE

Clicar no menu "Logger" e depois em "Logger Initialization", conforme imagem abaixo.

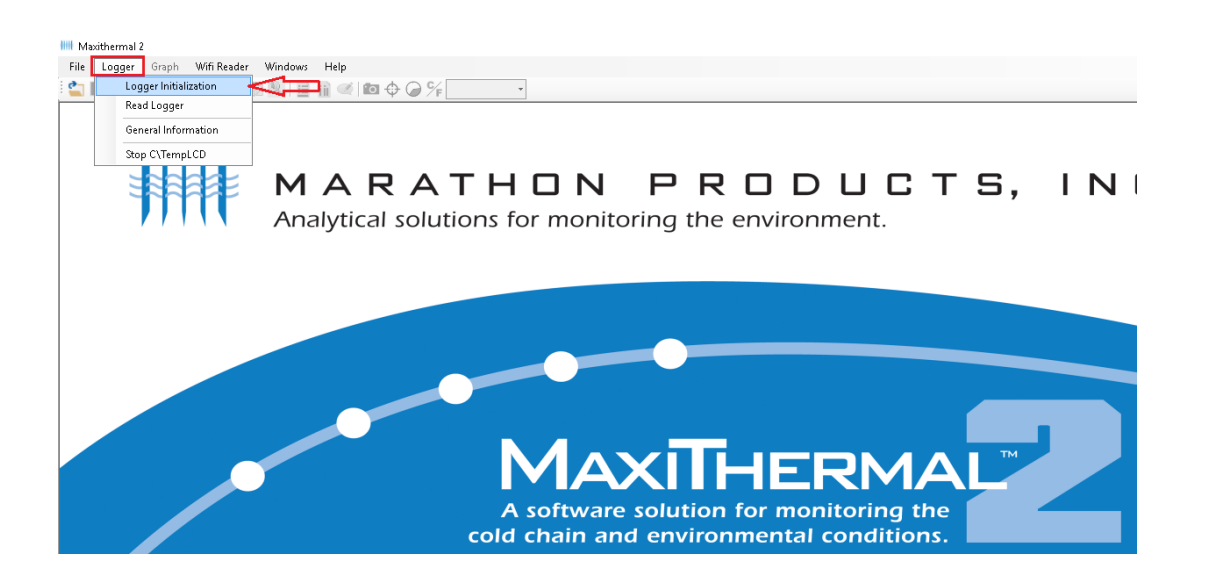

A tela seguinte, é o menu de Programação do Dispositivo. Segue descrição das funções mais utilizadas abaixo.

| Image: Constraint of the second second se | -1                                                                                                    |
|----------------------------------------------------------------------------------------------------|----------------------------------------------------------------------------------------------------|
| Ca Serial Number label2 -2<br>Description maxitrack                                                                                                    | Recording<br>Start delay - 8 Day Hour Min. Min.<br>Day Hour<br>Day Hour -9                                                                                                    |
| Logger Clock -3<br>[UTC-03:00] Brasilia<br>04/07/2017 11:44:19<br>Unit Classics O Fahrenheit -4                                                                                                    | Hour         Min.         Sec         -10           Interval         0         0         45         -10           Alarm         Minimum         -11         -11         -11           Maximum         20         Maximum         20         -10 |
| Memory Configuration<br>O Record to End of Memory<br>© Continuous Memory                                                                                                    | Uuaranine     u       ✓ No alarm     -12       Humidity     Vibration       Minimum     20       Range     G       Maximum     60                                                                                                    |
| Stop Key<br>Yes O No -6 Log -7                                                                                                    | No alarm Alarm mG Le s.                                                                                                    |
|                                                                                                    | Email Setting                                                                                                    |

#### Descrição da tela de programação:

1 - Scan Logger: reconhecimento do data Logger com o software maxithermal-

2

- 2 Label 2: campo para inserção de textos personalizados.
- **3 Logger Clock:** Data e hora da memória interna do data Logger.
- 4 Unit: unidade de medição célsius e fahrenheit
- 5 Memory Configuration: opção para escolha entre gravação até o fim da

memória ou gravação com memoria continua.

6 - Stop Key: Parar o data Logger pelo botão start.

**7 – Log:** campo para feedback/retorno de informações do data Logger no momento da gravação dos dados.

**8 – Start Delay:** Função para atrasar o início da gravação do data Logger após acionamento do botão start.

9 - Duration: Configuração para escolher o tempo total de gravação em dias.

**10 – Interval:** Configuração para escolher o intervalo de gravação em hora ou minutos.

**11 – Alarm minimum / maximum:** opção para a visualização das faixas de alarmes no gráfico. Configurando essa opção, ao resgatar/baixar os dados do data Logger, no gráfico aparecerão 3 linhas: alarme MIN, MAX e a linha que mostra a variação de Temperatura durante o período de gravação.

12 - No alarm: opção para escolher entre alarme habilitado ou desabilitado.

**13 – Program Unit:** botão para salvar todas as configurações escolhidas na tela de programação.

Após preencher os dados na tela acima, aperte o botão "Program Unit" para que o software transmita a programação para o data Logger, conforme abaixo.

| Scan Logger                        |                        |             |        |                 |          |           |         |             |   |
|------------------------------------|------------------------|-------------|--------|-----------------|----------|-----------|---------|-------------|---|
| 3C\TempRH                          |                        | $\sim$      | Scan   |                 |          |           |         |             |   |
| Serial Number la<br>Description N  | abel2<br>Maxithermal 2 |             | Rec    | ording<br>delay | Day<br>0 | Hour<br>0 | Min.    | Min.<br>0 ~ |   |
| Logger Clock                       |                        |             |        |                 |          |           | )C      | $\sim$      |   |
| (UTC-03:00) Brasília               | 1                      | DO NOT [    | DISCON | NECT            | LOG      | GER       |         |             |   |
| 12/07/2017                         |                        |             |        |                 |          |           | Alarm   |             | 1 |
| Unit                               |                        | YYNHING DA  | MA .   |                 |          |           | 10      | )           |   |
| Celsiu                             | s                      | _           |        |                 |          |           | 21      | J           |   |
| Memory Configuration               | on                     |             |        |                 |          |           | arm     |             |   |
| Record to End of                   | of Memory              |             |        |                 |          |           |         |             | 1 |
| <ul> <li>Continuous Men</li> </ul> | nory                   |             |        |                 |          |           |         | 6           |   |
| Stop Key                           |                        |             | Max    | kimum 🛛 🖯       | 60       | Sampli    | ng rate | Hz          |   |
| Yes                                | ⊖ No                   |             |        | No alarm        |          | Alarm     |         | mG          |   |
| _og                                |                        |             |        |                 |          |           |         |             | 1 |
| 12/07/2017 18:00:13                | 3: Erase logger s      | uccessfully |        |                 |          | Program   | Unit    |             |   |
|                                    |                        |             |        |                 |          |           |         |             |   |

| axithermal 2  |                 | otalt uelay  | U [        | J U         | U           |
|---------------|-----------------|--------------|------------|-------------|-------------|
|               | DO NOT DISC     | ONNEC        | T LOGG     | ER          | ec<br>Alarm |
| 1             | FINISHED - Auto | close after: | 5 second(s | 5)          | 10          |
|               |                 |              |            |             | arm         |
| Memory<br>)ry |                 |              |            |             |             |
|               |                 | Maximum      | 60         | Sampling ra | ate         |

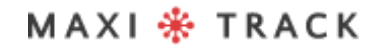

MaxiTrack Sensors info@maxitracksensors.com | www.maxitracksensors.com

Depois de concluída a transmissão da programação, o software indicará a conclusão do processo no campo LOG.

| Scan Logger Initialization                                                                        |        |                          |                 |                   |                  |      | ×  |
|---------------------------------------------------------------------------------------------------|--------|--------------------------|-----------------|-------------------|------------------|------|----|
| 3C\TempRH V                                                                                       | So     | can                      |                 |                   |                  |      |    |
| Serial Number label2<br>Description Maxithermal 2                                                 |        | Recording<br>Start delay | Day<br>0<br>Day | Hour<br>0<br>Hour | Min.             | Min. |    |
| Logger Clock                                                                                      |        | Duration                 | 4<br>Hour       | 0<br>Min.         | Sec              | ~    |    |
| (UTC-03:00) Brasília                                                                              | $\sim$ | Interval                 | 0               | 0                 | 45               |      |    |
| 12/07/2017 18:01:59                                                                               |        | Alarm<br>Minimum         | 10              | Ex                | ternal Alar<br>r | m    |    |
| Unit                                                                                              |        | Maximum                  | 20              | Mir<br>M-         | nimum [          | 20   |    |
| Celsius                                                                                           |        | Quarantine               | 0               | IMIC              | xinum            | 20   |    |
| Memory Configuration                                                                              |        | 🗹 No alarm               |                 |                   | No alarm         |      |    |
| Record to End of Memory                                                                           |        | Humidity                 |                 | Vibra             | ition            |      |    |
| <ul> <li>Continuous Memory</li> </ul>                                                             |        | Minimum                  | 20              | Rang              | le               | G    |    |
| Shap Kau                                                                                          |        | Maximum                  | 60              | Samp              | oling rate       | H    | 2  |
| <ul> <li>Yes</li> <li>No</li> </ul>                                                               |        | 📃 No alarm               |                 | Alan              | n                | m    | G  |
| Log                                                                                               |        |                          |                 |                   |                  |      | 16 |
| 12/07/2017 18:01:21: Erase logger successfully<br>12/07/2017 18:01:23: Write setting successfully |        |                          |                 | Program           | n Unit           |      | S  |
| 4                                                                                                 |        |                          |                 |                   | etting           |      |    |

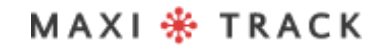

MaxiTrack Sensors info@maxitracksensors.com | www.maxitracksensors.com

Clique no menu Logger, depois em Read Logger, conforme imagem abaixo.

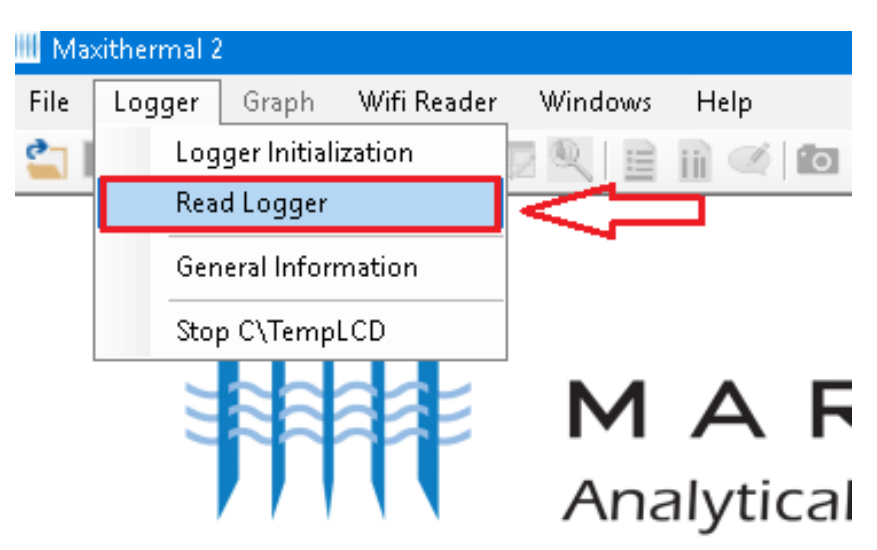

Escolha a pasta do seu computador e clique em salvar.

| <u></u> 50  | —      |      | × |  |
|-------------|--------|------|---|--|
| Scan Logger |        |      | _ |  |
| 3C\TempRH   | $\sim$ | Scan | _ |  |
|             |        |      |   |  |
|             | Cancel | Read |   |  |
|             |        |      |   |  |

| ions for monitorii<br>← → ~ ↑ ↓ Este Computador → Downloads ↓ ▷ Pesquisar Downloads<br>Organizar ▼ Nova pasta                                                                                                    | THON         |                                                                                                    | ×     |
|----------------------------------------------------------------------------------------------------|--------------|----------------------------------------------------------------------------------------------------|-------|
| Organizar Vova pasta     Organizar Vova pasta     Organizar Vova pasta     Image: Source of the sector of the sector of | ions for mon | torir ← → · · ↑ ↓ · Este Computador · Downloads v ♂ Pesquisar Downloads                                                                                                    | 9     |
| Scan Logger       Scan Logger       Scan Logger       Scan Logger       Marathon-Customer-Maxi       12/07/2017 14:50       Pasta de arquivos         SCMEmpRH       Documentos       Nove pasta       11/07/2017 10:47       Pasta de arquivos         Documentos       Documentos       04/07/2017 17:03       Pasta de arquivos         Músicas       Videos       Windows (Ci)       ELNOVO (Di)         ENOVO (Di)       ENOVO (Di)       Videos       Videos         HIDMOL (Chain and cond cond chain and cond cond chain and cond cond chain and cond cond cond cond cond cond cond co                                                                                                    |              | Organizar ▼ Nova pasta 🔠 ▼                                                                                                    | •     |
| A software sc<br>cold chain and c<br>Ipp: HIDMPL (*.hidmpl)                                                                                                    | Scan Logger  | Este Computador Nome Data de modificaç Tipo                                                                                                    | Taman |
| Downloads     Imagens   Músicas   Vídeos   Windows (C:)   LENOVO (D:)     Rede     Nome:   J160500134     Tipo:     HIDMPL (*.hidmpl)                                                                                                    | 3C\TempRH    | Area de Trabalho     Marathon-Customer-Max 12/0//2017 14:50     Pasta de arquivos     Nova pasta     11/07/2017 10:47     Pasta de arquivos                                                                                                    |       |
| A software sc<br>cold chain and c<br>Ipp: HIDMPL (*.hidmpl)                                                                                                    |              | Downloads     Distall     04/07/2017 17:03     Pasta de arquivos                                                                                                    |       |
| A software sc<br>cold chain and c<br>Ipp: HIDMPL (*.hidmpl)                                                                                                    |              | Músicas                                                                                                    |       |
| A software sc<br>cold chain and c<br>Ipp: HIDMPL (*.hidmpl)                                                                                                    |              | I Videos I Videos I V |       |
| A software sc<br>cold chain and c<br>Ipp: HIDMPL (*.hidmpl)                                                                                                    |              |                                                                                                    |       |
| cold chain and (         Nome:         1/60500134         >           Ipp:         HIDMPL (*.hidmpl)         >                                                                                                    | A softwa     | re sc                                                                                                    | >     |
|                                                                                                    | cold chain a | Nome         J160500134           Lipo:         HIDMPL (".hidmpl)                                                                                                    | ~     |
| ∧ Ocultar pastas Salvar Cancelar                                                                                                    |              | ∧ Ocultar pastas Salvar Cancelar                                                                                                    |       |

Após clicar em salvar, aparecerá a mensagem abaixo, informando que o arquivo de dados foi salvo em seu computador com sucesso, depois clique em ok.

# HON PRODL

#### ns for monitoring the environme

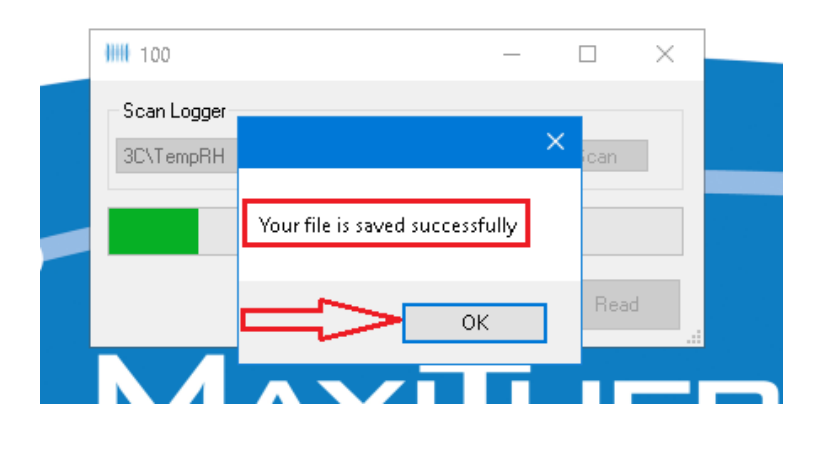

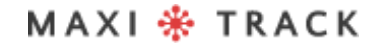

MaxiTrack Sensors info@maxitracksensors.com | www.maxitracksensors.com

Depois de carregado o Gráfico, siga a indicação da imagem abaixo para ativar/desativar a legenda.

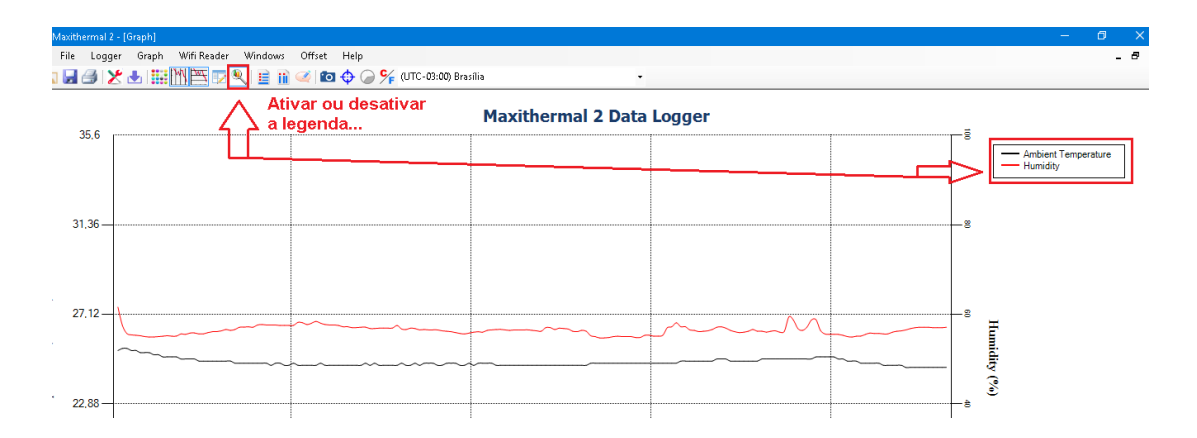

A imagem abaixo mostra as informações presentes na plotagem do gráfico.

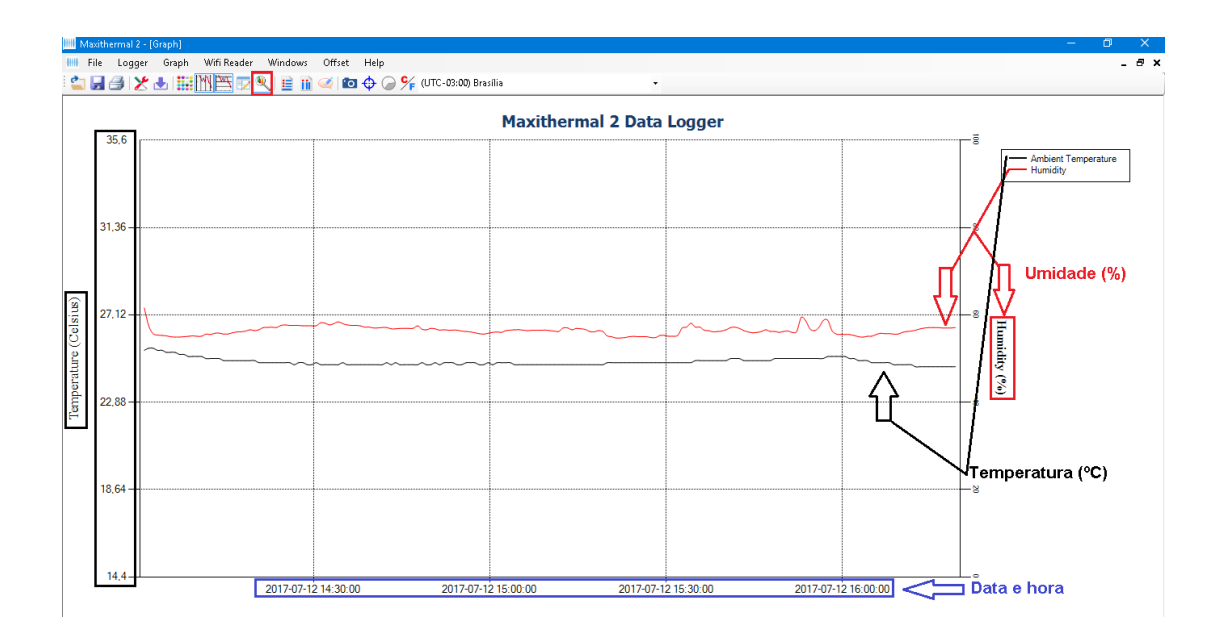

## JANELA INFORMAÇÕES GERAIS

Para obter um resumo das informações, seguir as indicações abaixo.

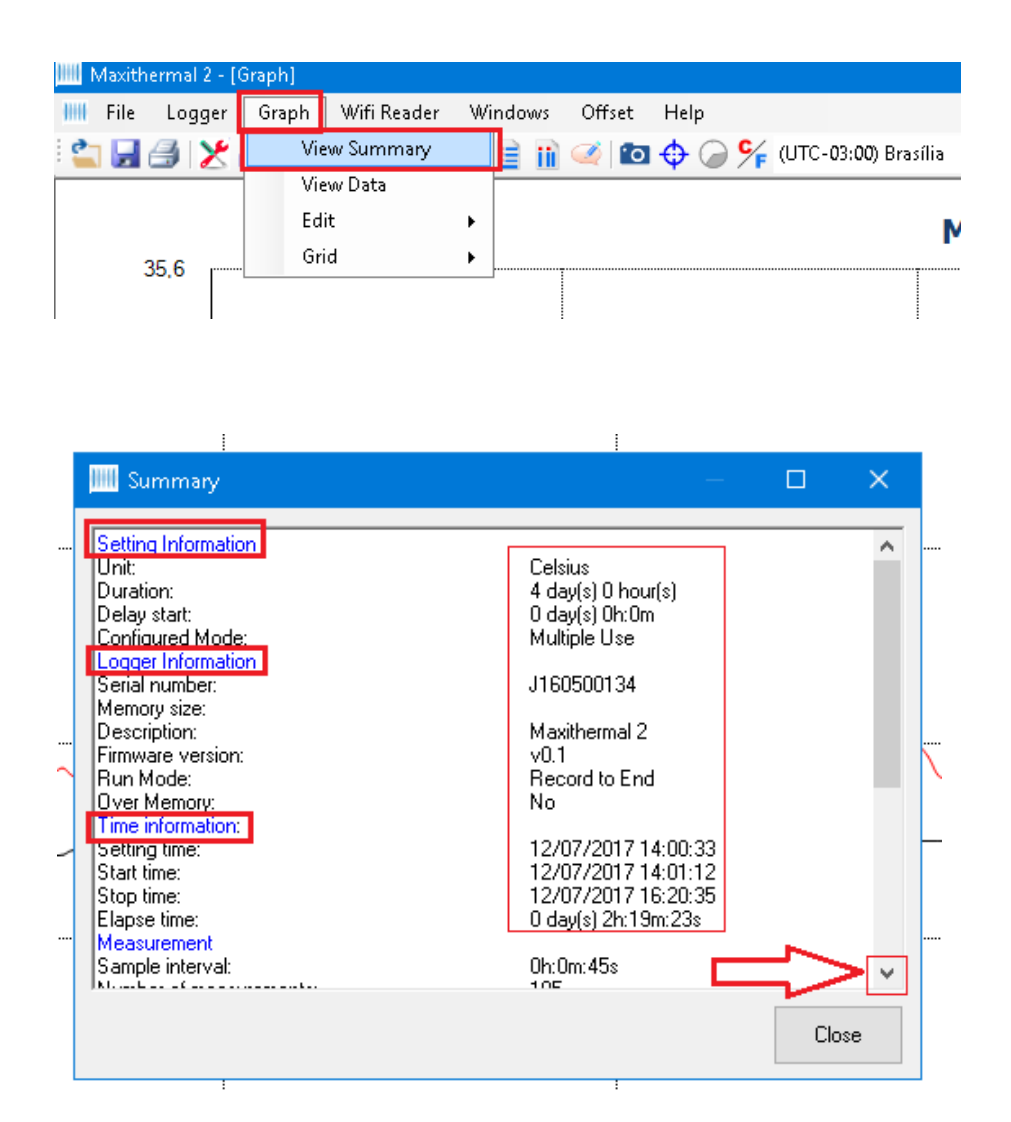

MAXI 🏶 TRACK

MaxiTrack Sensors info@maxitracksensors.com | www.maxitracksensors.com

## VISUALIZAÇÃO DA TABELA DE DADOS

Para visualização do gráfico em forma de tabela de dados, clicar em "Graph" e depois em "View Data", conforme abaixo.

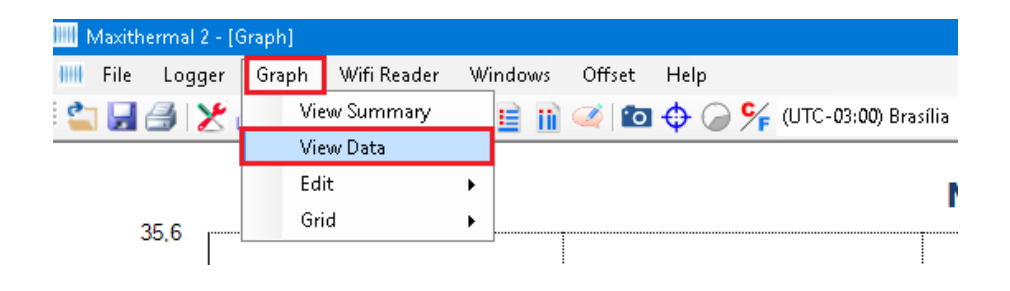

|   | No. | Time                | Ambient<br>Temperature<br>(Celsius) | Humidity (%) | Í |
|---|-----|---------------------|-------------------------------------|--------------|---|
| ► | 1   | 12/07/2017 14:01:12 | 25,4                                | 61,6         |   |
|   | 2   | 12/07/2017 14:01:57 | 25,5                                | 57,5         |   |
|   | 3   | 12/07/2017 14:02:42 | 25,5                                | 55,7         |   |
|   | 4   | 12/07/2017 14:03:27 | 25,4                                | 55,4         |   |
|   | 5   | 12/07/2017 14:04:12 | 25,4                                | 55,3         |   |
|   | 6   | 12/07/2017 14:04:57 | 25,3                                | 55,2         |   |
|   | 7   | 12/07/2017 14:05:42 | 25,3                                | 55           |   |
|   | 8   | 12/07/2017 14:06:27 | 25,3                                | 54,9         |   |
|   | 9   | 12/07/2017 14:07:12 | 25,2                                | 54,9         |   |
|   | 10  | 12/07/2017 14:07:57 | 25,2                                | 55           |   |

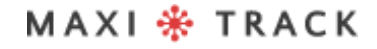

MaxiTrack Sensors info@maxitracksensors.com | www.maxitracksensors.com

# IMPRESSÃO DO GRÁFICO

Você também pode imprimir a tabela, conforme indicações abaixo, clicando no ícone de impressora.

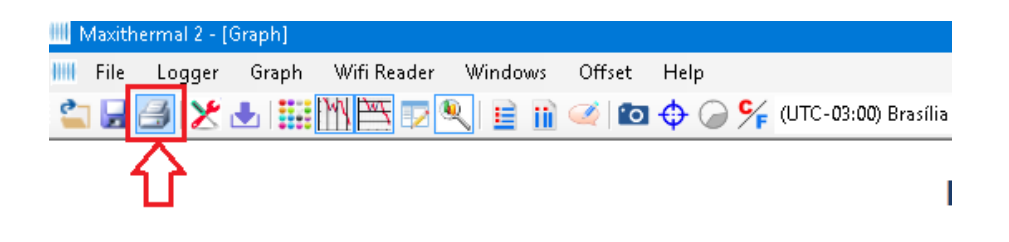

Depois, clique novamente no próximo ícone de impressora, conforme abaixo.

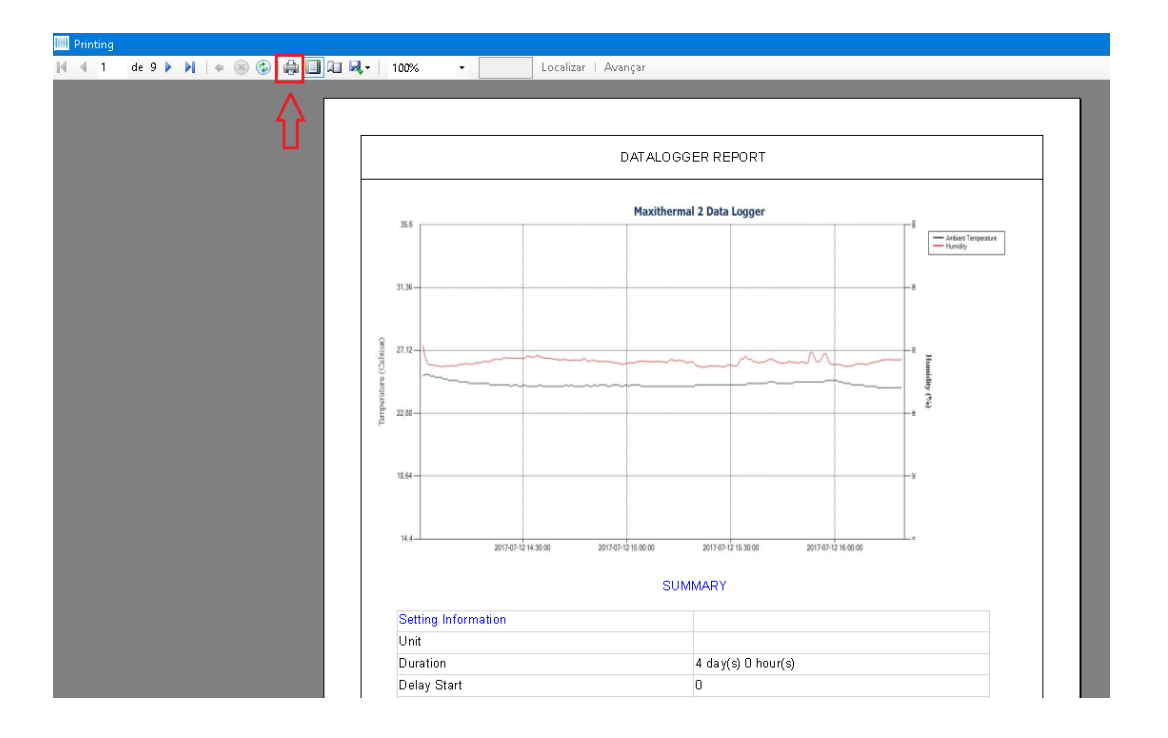

# **SOFTWARE MDAS-X** INSTALAÇÃO E CONFIGURAÇÃO INICIAL

O Software MDAS-X possui o recurso de geração automática de relatórios em PDF

## INSTALAÇÃO DO SOFTWARE MDAS-X

| Nome                     | Data de modificação | Тіро       | Tamanho   |
|--------------------------|---------------------|------------|-----------|
| 😓 setup_edl_Global 2-1-4 | 19/08/2020 08:22    | Aplicativo | 24.592 KB |
|                          |                     |            |           |
|                          |                     |            |           |
|                          |                     |            |           |
|                          |                     |            |           |
|                          |                     |            |           |
| L                        |                     |            |           |
| =                        |                     |            |           |
|                          |                     |            |           |
|                          |                     |            |           |
|                          |                     |            |           |

Escolha a opção Upgrade Code...

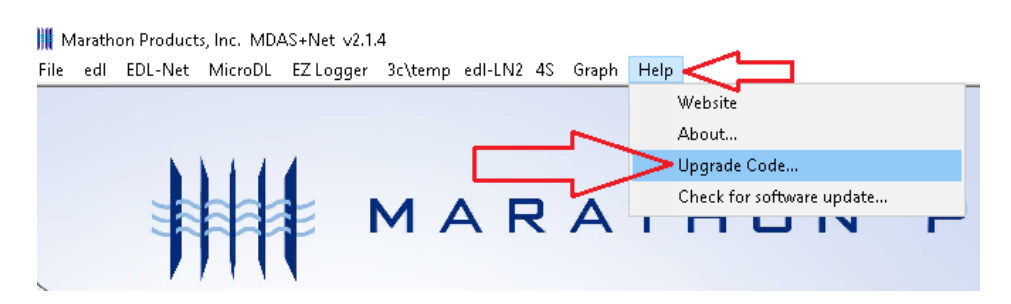

# INSTALAÇÃO DO SOFTWARE MDAS-X

Insira o código da licença de ativação do software no campo abaixo e clique em ok.

#### Código: 4D79FB218DF56E7EA08C15

| 🎆 Marathor | n Products, Inc. MDAS+Net v2.1.4                       |
|------------|--------------------------------------------------------|
| File edl   | EDL-Net MicroDL EZLogger 3c\temp edl-LN2 4S Graph Help |
|            |                                                        |
|            | Ingrade Code                                           |
|            |                                                        |
|            |                                                        |
|            | Paste                                                  |
|            |                                                        |
|            | Select logger(s) you plan to use.                      |
|            | Logger menu (Combined)                                 |
|            | EDL CTemp                                              |
| /          |                                                        |
|            |                                                        |
| / /        |                                                        |
|            | Ok Ok                                                  |
|            | Selections can be change in Preferences.               |
|            |                                                        |
| Marathor   | n Products, Inc. MDAS+Net v2.1.4                       |
| File edl   | EDL-Net MicroDL EZLogger 3c\temp edl-LN2 4S Graph Help |
|            |                                                        |
|            |                                                        |
|            | IIII Upgrade Code X                                    |
|            | Upgrade Code                                           |
|            | 4D79FB218DF56E7EA08C15                                 |
|            |                                                        |
|            | Select logger(s) you plan to use.                      |
|            | Under menu (Combined)                                  |
|            |                                                        |
| /          | MicroDL                                                |
| /          | 🗹 3c\temp edHLN2 4S 🚽 🥇                                |
| /          | edlNet                                                 |
|            | EZ Logger Ok                                           |
|            | Selections can be change in Preferences                |
|            |                                                        |
|            |                                                        |

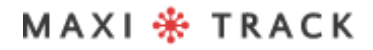

## INSTALAÇÃO DO SOFTWARE MDAS-X

MDAS-X ativado e com o layout correto (logo após a instalação será mostrado temporariamente 'ctemp').

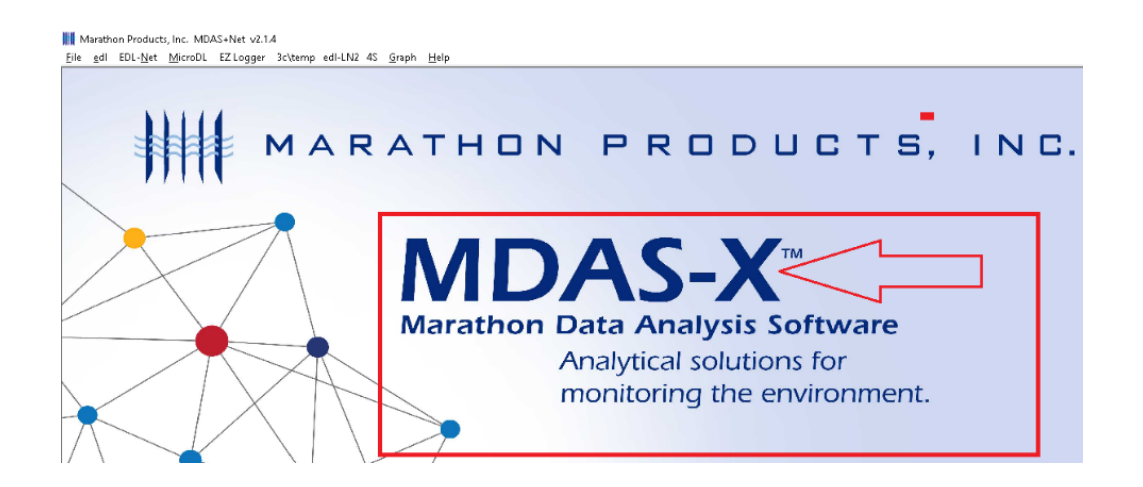

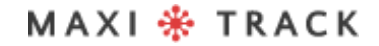

### FUNÇÃO QUICK READ (LEITURA RAPIDA P/ VERSÕES REUSABLE OU SINGLE USE)

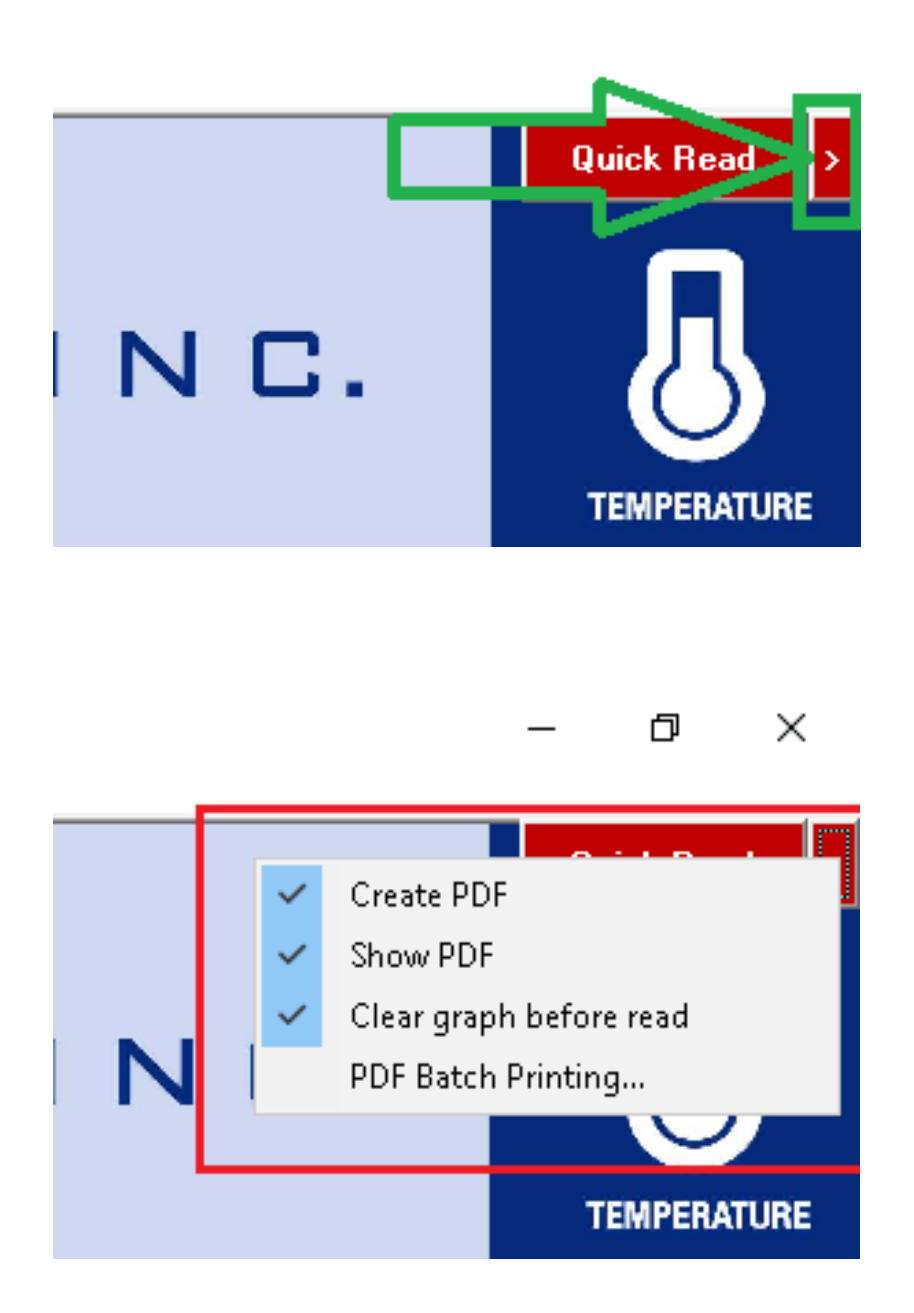

MAXI 🏶 TRACK

MaxiTrack Sensors info@maxitracksensors.com | www.maxitracksensors.com

## FUNÇÃO QUICK READ (LEITURA RAPIDA P/ VERSÕES REUSABLE OU SINGLE USE)

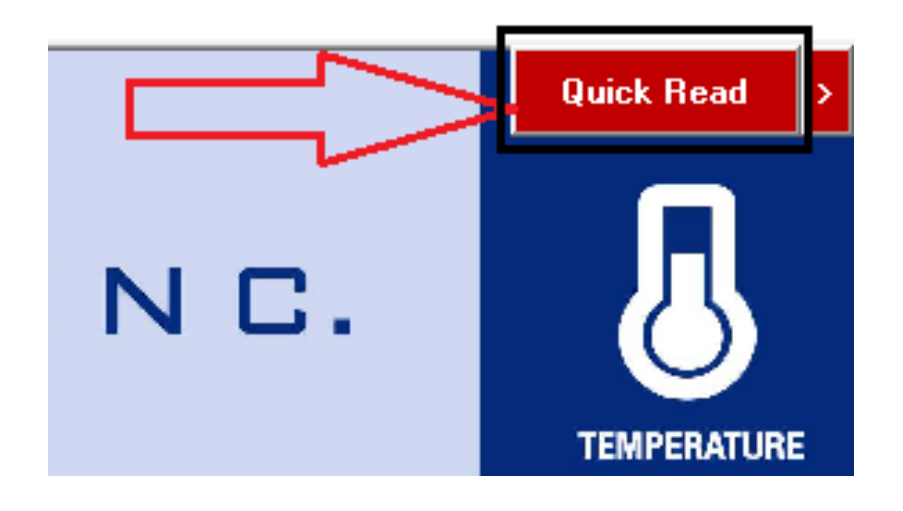

Clique em "File e Preferences"

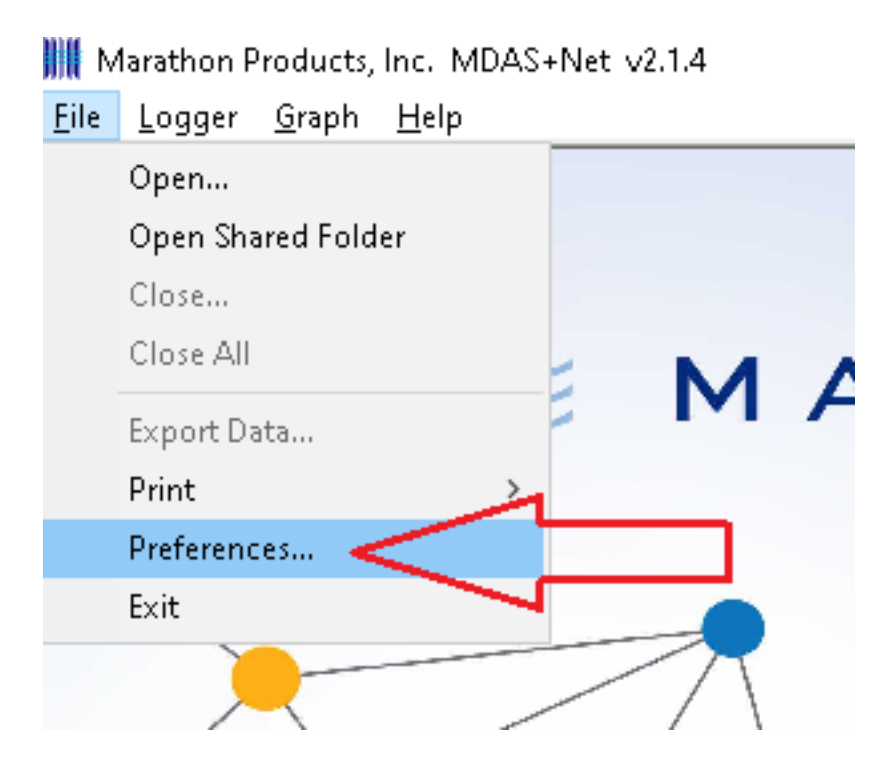

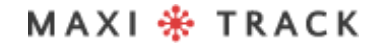

MaxiTrack Sensors

info@maxitracksensors.com | www.maxitracksensors.com

### FUNÇÃO QUICK READ (LEITURA RAPIDA P/ VERSÕES REUSABLE OU SINGLE USE)

Escolha a opção "Logger (All Loggers)" e depois clique em ok.

| Settings Graph Language Defaults | Directories Options |                                                   |
|----------------------------------|---------------------|---------------------------------------------------|
| Temperature Scale                | Communications      |                                                   |
| 🔿 Fahrenheit (F)                 | Logger              | EDL-RF                                            |
| Celsius (C)                      | 🗹 USB               |                                                   |
| 🔿 Kelvin (K)                     | $\sim$              | ~                                                 |
| (MicroDL display in Celsius)     | Automatic           | Automatic                                         |
| Menu Bar Items                   | Test                | Test                                              |
| 🖂 Logger (All Loggers)           | Car                 | ncel                                              |
| EDL                              |                     |                                                   |
| MicroDL                          |                     |                                                   |
| 3c\temp edl-LN2 4S               |                     |                                                   |
| EDL Net                          |                     |                                                   |
| EZ Logger                        |                     |                                                   |
|                                  |                     | ן וך י                                            |
|                                  |                     | $\sim 1$                                          |
|                                  |                     | $ \rightarrow                                   $ |

Clique em "Logger Inicialization"

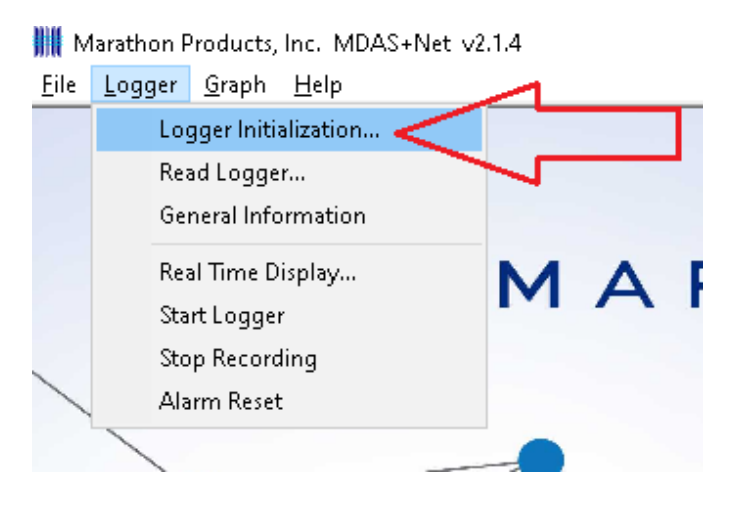

Caso queira inserir uma descrição no campo "Description of..." Verifique se a data e hora estão corretas e clique em Next!

| operties                         | Properties                                           | Measurement               | Alarm        |               |        |        |
|----------------------------------|------------------------------------------------------|---------------------------|--------------|---------------|--------|--------|
|                                  |                                                      |                           |              |               |        |        |
| MaxiLo                           | g RH SN: N                                           | 190300021                 |              |               |        | $\sim$ |
|                                  |                                                      |                           |              |               | R      | efresh |
|                                  |                                                      |                           |              |               |        |        |
| Logge                            | r Configuratio                                       | on to be applied          | to the logg  | er.           |        |        |
| Sek                              | ect Configura                                        | tion                      |              |               |        | ~      |
|                                  | Delete                                               | Save                      | e current se | tings as a Te | mplate |        |
|                                  |                                                      |                           |              |               |        |        |
|                                  |                                                      |                           |              |               |        |        |
| Descri                           | iption of Rec                                        | ording                    |              |               |        |        |
| - Descri                         | iption of Rec                                        | ording                    |              |               |        |        |
| - Descri<br>Max                  | iption of Rec<br>aTrack                              | ording                    |              |               |        |        |
| Descri<br>Max                    | iption of Rec<br>iTrack                              | ording                    |              |               |        |        |
| - Descri<br>Max                  | iption of Rec<br>aTrack<br>uter Time                 | ording                    |              |               |        |        |
| - Descri<br>Max<br>- Compo<br>Mo | iption of Rec<br>iTrack<br>uter Time<br>nday, August | ording<br>: 24, 2020 11:3 | 39:07 AM     |               |        |        |
| Descri<br>Max<br>Compo<br>Mo     | iption of Rec<br>iTrack<br>uter Time<br>nday, August | ording<br>124, 2020 11:3  | 39:07 AM     |               |        |        |
| Descri<br>Max<br>Compu<br>Mo     | iption of Rec<br>iTrack<br>uter Time<br>nday, Augusi | ording<br>24, 2020 11:3   | 39:07 AM     |               |        |        |
| Descri<br>Max<br>Compu<br>Mo     | iption of Rec<br>iTrack<br>uter Time<br>nday, August | ording<br>24, 2020 11:3   | 39:07 AM     |               |        |        |
| - Descri<br>Max<br>- Compu<br>Mo | iption of Rec<br>iTrack<br>uter Time<br>nday, August | ording<br>24, 2020 11:3   | 39:07 AM     | <=Back        |        |        |

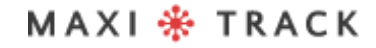

Escolha o tempo para iniciar após a configuração e a duração/intervalo de gravação e clique em Next.

| Properties                     | Properties                                            | Measurement             | Alarm        |                 |         |        |        |   |
|--------------------------------|-------------------------------------------------------|-------------------------|--------------|-----------------|---------|--------|--------|---|
|                                |                                                       |                         |              |                 |         |        |        | 1 |
| MaxiLo                         | g RH SN: N                                            | 190300021               |              |                 |         |        | /      | 1 |
|                                |                                                       |                         |              | [               | Re      | fresh  |        |   |
|                                |                                                       |                         |              |                 |         |        |        |   |
| Logge                          | r Configuratio                                        | on to be applied        | to the logge | ¥.              |         |        |        |   |
| Sek                            | ect Configura                                         | tion                    |              |                 |         | $\sim$ |        |   |
|                                | Delete                                                | Save                    | current set  | tings as a Tem  | olate   |        |        |   |
|                                |                                                       |                         |              |                 |         |        |        |   |
|                                | 0000                                                  | 0010                    | Contern Sec  | ungs as a rom   | paro    |        |        |   |
|                                | -tion of Door                                         |                         | Contern Set  | ungo ao a rom   | pioro   |        | 1      |   |
| Descr                          | iption of Rec                                         | ording                  | Current set  | angs as a rem   |         |        | 1      |   |
| - Descr<br>Max                 | iption of Rec                                         | ording                  | Culton Coo   | ungo do di Tem  | plano - | _      | 1      |   |
| - Descr<br>Max                 | iption of Rec<br>aTrack                               | ording                  | Current sec  | ungo do di Forn | paro    |        |        |   |
| - Descr<br>Max                 | iption of Reco                                        | ording                  |              |                 |         |        | ]      | 1 |
| - Descr<br>Max                 | iption of Reco<br>aTrack<br>uter Time                 | ording                  |              |                 |         |        |        |   |
| - Descr<br>Max<br>- Comp<br>Mo | iption of Reco<br>aTrack<br>uter Time<br>nday, August | ording                  | 39:07 AM     |                 |         |        |        | 1 |
| - Descr<br>Mae<br>- Comp<br>Mo | iption of Reco<br>aTrack<br>uter Time<br>nday, August | ording<br>24, 2020 11:3 | 39:07 AM     |                 |         |        | ]      | 7 |
| Descr<br>Max<br>Compu<br>Mo    | iption of Reco<br>iTrack<br>uter Time<br>nday, August | ording<br>24, 2020 11:3 | 39:07 AM     |                 |         |        | ]      | 7 |
| - Descr<br>Max<br>Comp<br>Mo   | iption of Reco<br>iTrack<br>uter Time<br>nday, August | ording<br>24, 2020 11:3 | 39:07 AM     |                 |         |        | ]<br>7 |   |

MAXI 🏶 TRACK

MaxiTrack Sensors info@maxitracksensors.com | www.maxitracksensors.com

Escolha se haverá a necessidade da função Stop (parar o data Logger pelo botão de

Start). Escolha o tipo de memória conforme imagem e clique em Next...

| Logger li    | nitialization                                                                         |                                                                                 |                                                                           | -                                                                |        | $\times$ |
|--------------|---------------------------------------------------------------------------------------|---------------------------------------------------------------------------------|---------------------------------------------------------------------------|------------------------------------------------------------------|--------|----------|
| Properties   | Properties                                                                            | Measurement                                                                     | Alarm                                                                     |                                                                  |        |          |
| − Stop<br>Pu | o Condtion<br>Ish-Button on<br>] Enable Stop                                          | the Logger may                                                                  | y be used to St                                                           | op the Recordin                                                  | ng     |          |
| Mer          | mory Configur                                                                         | ation                                                                           |                                                                           |                                                                  | ]      |          |
|              | When mea                                                                              | surement data f                                                                 | ills memory the                                                           | recording stop                                                   | s.     |          |
| С            | ) Continuous<br>Logger fills<br>oldest data.<br>avaliable at<br>period store<br>entru | Memory<br>the memory and<br>Only the most<br>the end of the<br>d in memory in l | d then starts wri<br>recent measure<br>recording. Spec<br>the "Duration o | iting over the<br>ement data is<br>ify the time<br>f Recording'' | ╎┌     | ]        |
| Cance        | el                                                                                    |                                                                                 |                                                                           | <=Back                                                           | Next = | 7        |

Escolha o tempo para iniciar após a configuração e a duração/intervalo de gravação e

clique em Next.

|   | 🛃 Log                 | gger Initialization                                                                                             | -        |         | × |   |  |  |
|---|-----------------------|----------------------------------------------------------------------------------------------------|----------|---------|---|---|--|--|
|   | Prop                  | erties Properties Measurement Alarm                                                                             |          |         |   |   |  |  |
|   |                       | - Start Delay                                                                                                   |          |         | 1 |   |  |  |
|   |                       | ● By Timer 0 🖢 Hours 1                                                                                          | -        | Minutes |   |   |  |  |
| / |                       | O By Date 24/08/2020 √ 11:31:                                                                                   | 22       | *       |   |   |  |  |
|   |                       | - Measurement Times                                                                                             |          |         |   |   |  |  |
| / |                       | Duration of Recording:<br>0                                                                                     | nchror   | nize    |   |   |  |  |
|   |                       | Interval Between Measurements           0         +         Hours         0         +         Minutes         2 | <b>*</b> | Seconds |   | 7 |  |  |
|   |                       | Total Number of Measurements: 7200                                                                              |          |         |   |   |  |  |
|   |                       | Recording Completion Date (start now): 8/24/2020 3:52:44<br>Delay to First Measurement: 1Min                    | I PM     | Ł       | ļ |   |  |  |
|   | Cancel <=Back Next => |                                                                                                    |          |         |   |   |  |  |

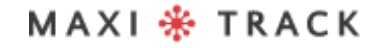

Escolha se vai haver alarmes que serão mostrados no gráfico após a leitura dos dados no término da utilização do data Logger e clique em OK.

| Logger Ir  | nitialization |             |                |             | -           |           | × |
|------------|---------------|-------------|----------------|-------------|-------------|-----------|---|
| Properties | Properties    | Measureme   | ent Alarm      |             |             |           |   |
| -Ter       | mperature Ala |             | D These        |             | Qu          | arantine? |   |
|            | Measurem      | ent LESS Th | an             | С           |             |           |   |
|            | Quarantine    | Time        | Day<br>0 韋     | Hour<br>0 🌲 | Minute      | Second    |   |
|            | Quarantine    | Count       |                | (0 to 99)   |             | _1        |   |
|            | Quarantine    | lime is a m | ultiple of the | e Measurem  | ient Interv | al.       |   |
|            |               |             |                |             |             | ſ         | ļ |
| Cance      | :1            |             |                | <=Ba        | ick         | ОК        |   |

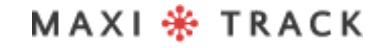

MaxiTrack Sensors info@maxitracksensors.com | www.maxitracksensors.com

#### 🗰 Marathon Products, Inc. MDAS+Net v2.1.4

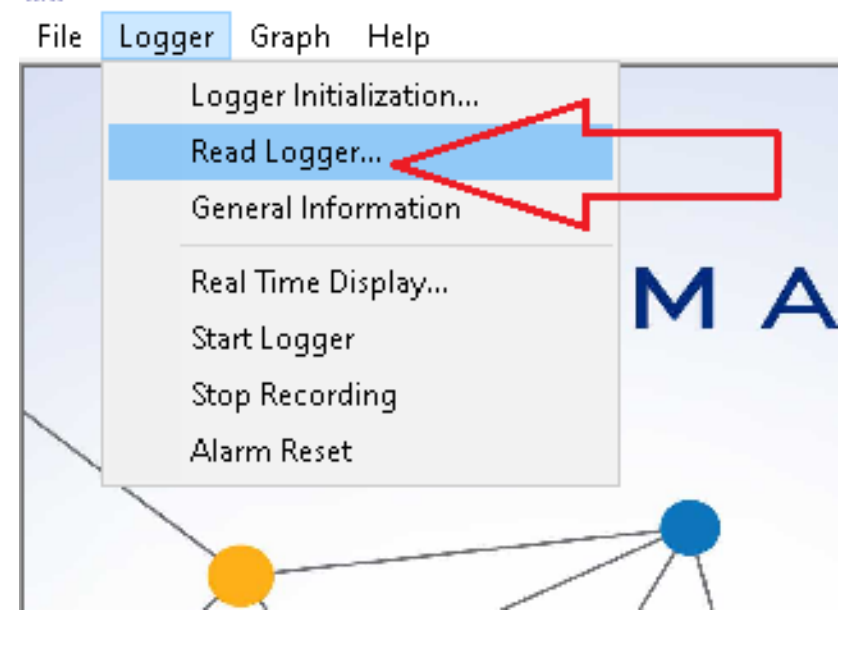

IIII Marathon Products, Inc. MDAS+Net v2.1.4 File Logger Graph Help

|   | Read Logger                    |         |
|---|--------------------------------|---------|
|   | MaxiLog RH SN: N190300021      | Refresh |
|   | Final Comments                 |         |
|   | LESTE<br>Lopy to shared rolder |         |
|   | Send Email (default settings)  |         |
|   | 100% AutoName Cancel           | ОК      |
| / |                                |         |

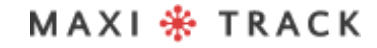

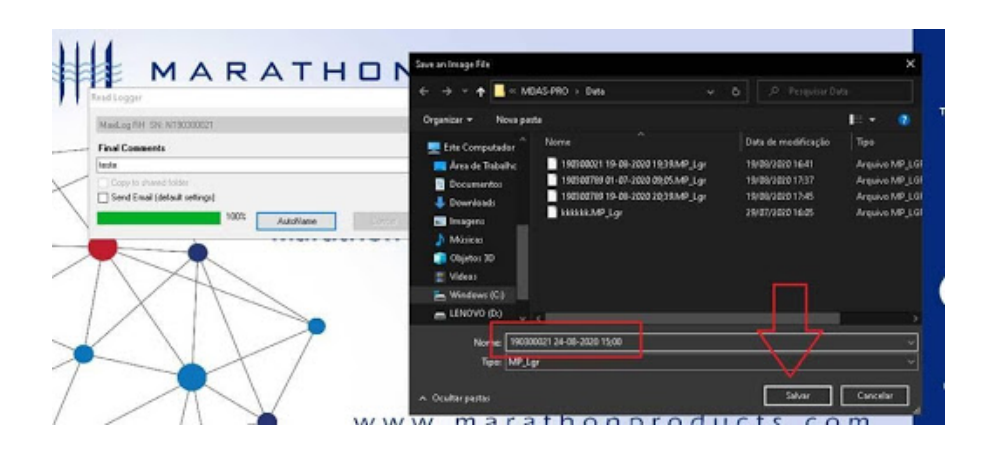

|                                         | Warathon Electric                                                                                               | onic Data Logger                    |                            |         |
|-----------------------------------------|----------------------------------------------------------------------------------------------------|-------------------------------------|----------------------------|---------|
|                                         | - A CARLER AND A CARLER AND A                                                                                   | and the second second second second |                            |         |
| and and and and and and and and and and | the second second second second second second second second second second second second second second second se | make wet or                         | man a man                  | ment .  |
|                                         |                                                                                                    |                                     |                            | - 51    |
|                                         |                                                                                                    |                                     |                            | - 56    |
|                                         |                                                                                                    |                                     |                            |         |
|                                         |                                                                                                    |                                     |                            |         |
|                                         |                                                                                                    |                                     |                            |         |
|                                         |                                                                                                    |                                     |                            | - 63    |
|                                         |                                                                                                    |                                     |                            |         |
|                                         |                                                                                                    |                                     |                            | - 11    |
| and and and and and and and and and and |                                                                                                    |                                     |                            | - 10    |
|                                         | and the star and the second                                                                                     | TV-M-Imm                            |                            | - 47    |
| war war war and                         | and be gen mail war war                                                                                         | This Party in the second            | Bharry hally at Baldelower | (Codalp |
|                                         |                                                                                                    |                                     |                            |         |
|                                         | 3000-000 JANA - 100-00-00-00-00-00-00-00-00-00-00-00-00-                                                        |                                     |                            |         |

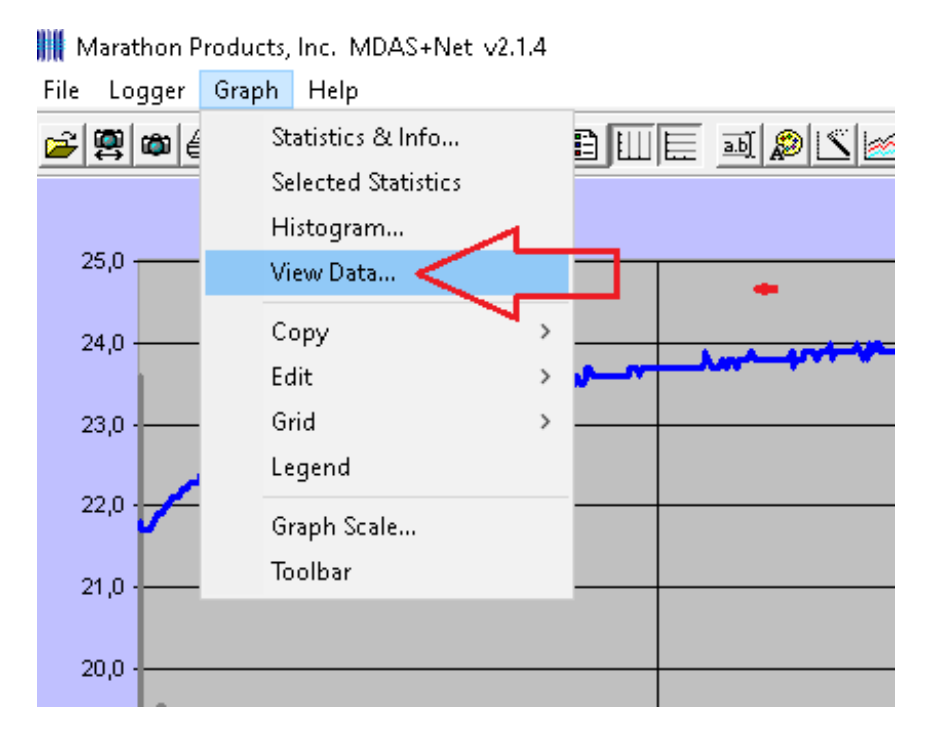

| 30300021 24-08-2020 15                                                                                                    | ;00.MP_Lgr                                                                                                    |                                                                                  |                                                                          |      | $\sim$ |
|----------------------------------------------------------------------------------------------------|----------------------------------------------------------------------------------------------------|----------------------------------------------------------------------------------|--------------------------------------------------------------------------|------|--------|
| ncompressed - Output all                                                                                                    | Data.                                                                                                    | ~                                                                                | Numbers                                                                  | Help | Ok     |
| 4/08/2020 12:00:04<br>4/08/2020 12:00:06<br>4/08/2020 12:00:08<br>4/08/2020 12:00:10<br>4/08/2020 12:00:12<br>4/08/2020 12:00:14<br>4/08/2020 12:00:16<br>4/08/2020 12:00:20<br>4/08/2020 12:00:20<br>4/08/2020 12:00:22<br>4/08/2020 12:00:24<br>4/08/2020 12:00:24 | Temperature<br>21,8<br>21,7<br>21,7<br>21,7<br>21,7<br>21,7<br>21,7<br>21,7<br>21,8<br>21,8<br>21,8<br>21,9<br>21,9 | Humidity<br>56,9<br>53,6<br>53,6<br>53,6<br>53,6<br>53,6<br>53,6<br>53,6<br>53,6 | Dewpoint<br>12,9<br>11,9<br>11,9<br>11,9<br>11,9<br>11,9<br>11,9<br>11,9 |      | ~      |
| /08/2020 12:00:28<br>/08/2020 12:00:30<br>/08/2020 12:00:32<br>/08/2020 12:00:34<br>/08/2020 12:00:36<br>/08/2020 12:00:36<br>/08/2020 12:00:40                                                                                                    | 21,9<br>21,9<br>21,9<br>22,0<br>22,0<br>22,0<br>22,0<br>22,1                                                        | 53,7<br>53,7<br>53,7<br>53,6<br>53,6<br>53,6<br>53,5<br>53,5                     | 12,1<br>12,1<br>12,1<br>12,2<br>12,2<br>12,2<br>12,2<br>12,1<br>12,2     |      |        |
| 1/08/2020 12:00:42<br>1/08/2020 12:00:44<br>1/08/2020 12:00:46                                                                                                    | 22,1<br>22,1<br>22,1                                                                                                | 53,4<br>53,3<br>53,3                                                             | 12,2<br>12,2<br>12,2                                                     |      |        |

| Open               | 》<br>지수법의 타메트 - 페  | Sli Sli Automatic y Auto y                                                                                                    | (UTC-03:00) Bravília                                                                                                    | ~                       |                                                                                                    | Quick Read |
|--------------------|--------------------|----------------------------------------------------------------------------------------------------|----------------------------------------------------------------------------------------------------|-------------------------|----------------------------------------------------------------------------------------------------|------------|
| Open Shared Folder |                    |                                                                                                    | rothan Electronic Data Leave                                                                                                    | •                       |                                                                                                    | dalow mode |
| Close              |                    | IVI                                                                                                    | arathon Electronic Data Logge                                                                                                    | r                       |                                                                                                    |            |
| Close All          |                    |                                                                                                    |                                                                                                    |                         |                                                                                                    | . 58,0     |
| Export Data        |                    |                                                                                                    | the second second second second second second second second second second second second second second second s                                                                                                    |                         | tall wow at the second                                                                                          | -          |
| Print              | > Graph            | > Summary                                                                                                    |                                                                                                    |                         |                                                                                                    | - 57,0     |
| Preferences        | PDF Batch Printing | Full<br>Summer of Unite and the                                                                                                    |                                                                                                    |                         |                                                                                                    |            |
| 22.0 + -           | Data               | Summary + Histogram                                                                                                    |                                                                                                    |                         |                                                                                                    | - 56,0     |
| · •                | ivote              | run + riscogram                                                                                                    |                                                                                                    |                         |                                                                                                    |            |
| 21,0 -             |                    |                                                                                                    |                                                                                                    |                         |                                                                                                    | • 55,0     |
| 20.0               |                    |                                                                                                    |                                                                                                    |                         |                                                                                                    |            |
| 20,0               |                    |                                                                                                    |                                                                                                    |                         |                                                                                                    | - 54,0     |
| 19,0               |                    |                                                                                                    |                                                                                                    |                         |                                                                                                    |            |
| ۲.                 |                    |                                                                                                    |                                                                                                    |                         |                                                                                                    | - 53,0     |
| 18,0               |                    |                                                                                                    |                                                                                                    |                         |                                                                                                    |            |
| 17,0               |                    |                                                                                                    |                                                                                                    |                         |                                                                                                    | - 52,0     |
| 1 V.,              |                    |                                                                                                    |                                                                                                    |                         |                                                                                                    |            |
| 16,0               | Mary Inc.          |                                                                                                    |                                                                                                    |                         |                                                                                                    | - 51,0     |
| 15.0               | " why and          |                                                                                                    |                                                                                                    |                         |                                                                                                    |            |
|                    | why he             | hannel a                                                                                                    |                                                                                                    |                         |                                                                                                    | - 50,0     |
| 14,0               |                    | The state of the state of the s |                                                                                                    |                         |                                                                                                    |            |
| 42.0               |                    |                                                                                                    | and the second second s |                         |                                                                                                    | - 49,0     |
| 13,0               |                    | - the product of the dama be                                                                                                    | html~~~~~~~~~~~~~~~~~~~~~~~~~~~~~~~~~~~~                                                                                                    |                         | dia participation and the second second second second second second second second second second second second s | 1          |
| 12,0               |                    |                                                                                                    |                                                                                                    |                         |                                                                                                    | 48,0       |
|                    |                    |                                                                                                    |                                                                                                    |                         |                                                                                                    |            |
| 11,0               | 1210.04            | 12:20:0                                                                                                    | 12                                                                                                    | :30:04                  | 1240.04                                                                                                    | 12:50:04   |
|                    | 12.10.04           | Time ( 10 Minutes / div                                                                                                    | 24/08/2020 12:00:04 to 24/08/2020 12:50:04,                                                                                                    | Iora oficial do Brasil) |                                                                                                    | .2.00.04   |
|                    |                    |                                                                                                    | 11:190300021 24-08-2020 15;00.MP_Lgr                                                                                                    |                         |                                                                                                    |            |

#### 🇰 Marathon Products, Inc. MDAS+Net v2.1.4

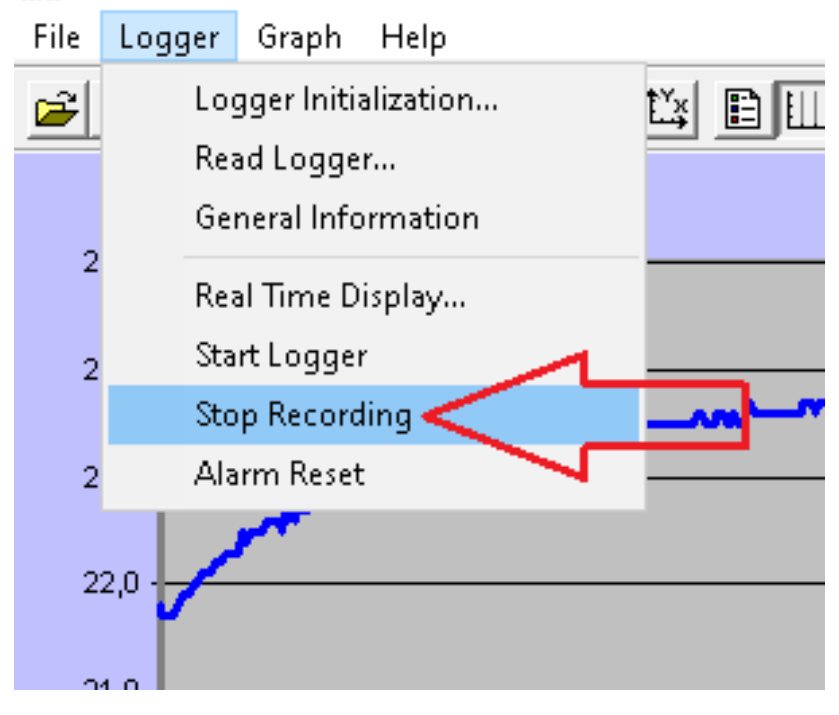

| Marathon P   | roducts, Inc. MDAS+Net v2.1.4 |                        |                        |
|--------------|-------------------------------|------------------------|------------------------|
| File Logger  | Graph Help                    |                        |                        |
| <b>~ \$ </b> |                               | BUUE 🔤 🔊 🖄 📈 Automatic | ✓ Auto ✓ (UTC-03:00) E |
|              | 🖳 Stop Logger?                |                        | × 1 Ele                |
| 25,0         | MaxiLog RH SN: N190300021     |                        | Refresh                |
| 24,0         |                               | Stop Loggor?           | ~                      |
| 23,0 -       |                               | Stop Logger ?          |                        |
| 22,0 -       |                               | Cancel                 | ОК                     |
| 21,0 .       |                               |                        |                        |
| 20,0 -       |                               |                        |                        |

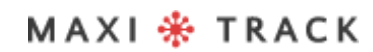

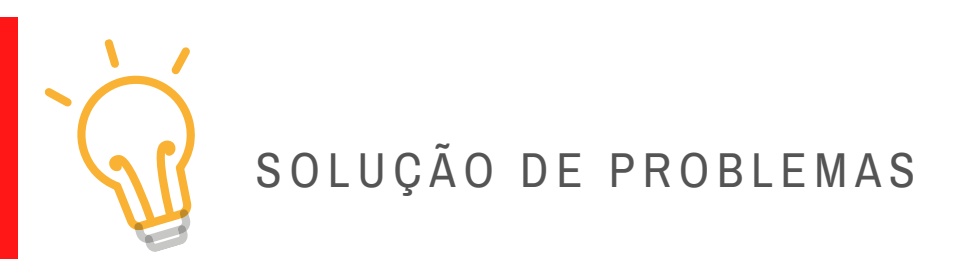

## $\rightarrow$ Os LEDS frontais não piscam:

Significa que o Data Logger não está gravando. Verifique se o instrumento aceitou a programação, utilizando o recurso **GENERAL INFORMATION** 

→ Não é possível efetuar a comunicação com o registrador:

Verificar se a porta de comunicação USB está conectada a uma entrada ativa de seu computador. Verifique se a outra ponta do cabo está conectada ao Data Logger (entrada mini USB, abaixo da tampa emborrachada lateral).

#### → Não é possível efetuar a comunicação com o registrador:

Verificar se a porta de comunicação USB está conectada a uma entrada ativa de seu computador. Verifique se a outra ponta do cabo está conectada ao Data Logger (entrada mini USB, abaixo da tampa emborrachada lateral).

- Verificar se os drivers de comunicação da porta USB do seu computador estão atualizados.
- Verificar se a entrada física/porta USB, está ativa/funcionando.
- Verificar se o cabo USB é original, fornecido pela MaxiTrack.

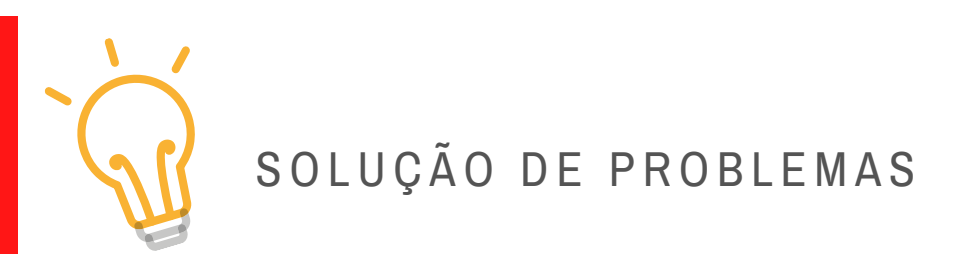

#### $\rightarrow$ O Display frontal mostra a palavra ´END´

Significa que o Data Logger cumpriu o ciclo de gravação e está pronto para o resgate de relatórios.

#### → O Display frontal mostra a palavra ´SET´

Significa que o Data Logger recebeu nova programação. Para inicializa-lo, basta apertar por 4 segundos continuamente o botão START.

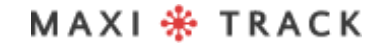

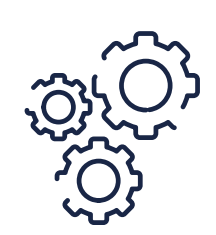

# MANUTENÇÃO E LIMPEZA

Para limpar o equipamento, proceda conforme os itens abaixo:

- Limpar o Data Logger periodicamente, com solução diluída de água e sabão neutro empregando esponja ou pano macio (levemente umedecido).
- Para enxugar, utilize um pano seco e macio.

#### Observação:

- Para higienização do instrumento, assegurar que a tampa lateral de borracha esteja devidamente fechada.
- Não é recomendado o uso de produtos comuns e específicos para limpeza, pois, além de contaminantes, conforme a temperatura de trabalho a que se submete o Data Logger, eles podem impregnar e causar manchas na sonda externa e alojamento.

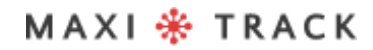

# REQUISITOS MÍNIMOS / PC

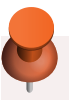

- Windows XP, Vista ou 7
- HD de 250 GB
- Processador 0.5 Ghz
- Memória RAM de 1 GB
- 1 Saída USB
- Mouse / Teclado

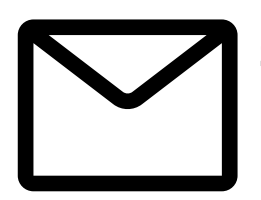

#### SUPORTE

E-mail exclusivo para Suporte Técnico ao usuário: eng@maxitrack.com.br

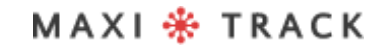

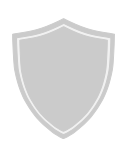

## SOBRE A GARANTIA

A Maxitrack se responsabiliza por eventuais defeitos de fabricação em seus produtos ou instrumentos, por um período de 6 a 12 meses a partir da data de aquisição / emissão da NF.

Caso necessário solicite a reposição ou reparo junto ao estabelecimento comercial onde o produto foi adquirido.

A garantia somente será válida mediante apresentação da nota fiscal de aquisição.

Caso haja necessidade de envio dos equipamentos ao nosso Laboratório para eventuais verificações, o frete de ida e retorno é de inteira responsabilidade do cliente.

Esta Garantia não cobre eventuais avarias causadas pelo cliente, perda de dados de Temperatura ou qualquer outro dano ligado a Softwares ou Equipamentos locais.

## MAXI 🏶 TRACK

Engenharia e Vendas: Tel: +55 11 5562 0337 | info@maxitrack.com.br | www.maxitrack.com.br

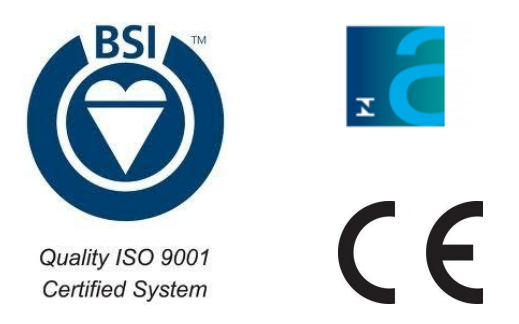

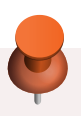

Por motivos de aprimoramento da tecnologia empregada na fabricação de nossa linha de produtos, este manual poderá sofrer alterações sem prévio aviso.

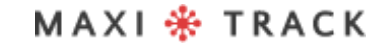

MaxiTrack Sensors info@maxitracksensors.com | www.maxitracksensors.com